# Základní škola Volyně

## Učební materiál - pracovní listy, prezentace

# Základní práce s počítačem

## 2. sada (Hardware, software, Windows, Word)

zpracovaný v rámci šablony

III/2 Inovace a zkvalitnění výuky prostřednictvím ICT

1.4 Zlepšení podmínek pro vzdělávání na základních školách v rámci

operačního programu Vzdělávání pro konkurenceschopnost

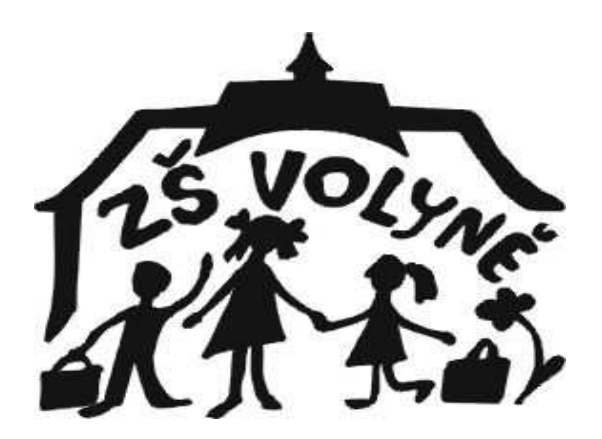

Zpracoval: Vladislav Kučera

2011-2012

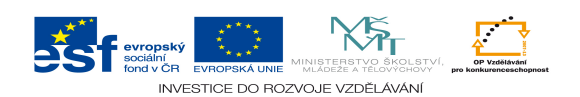

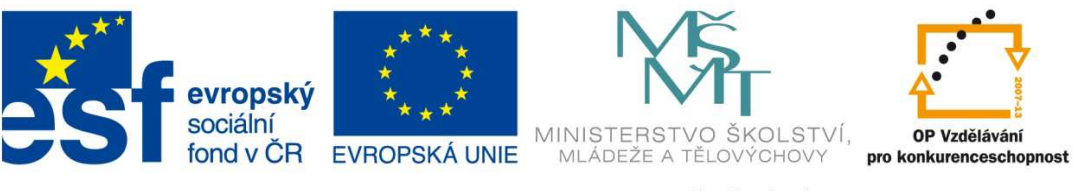

#### INVESTICE DO ROZVOJE VZDĚLÁVÁNÍ

Sada II

#### VY\_32\_INOVACE\_VT\_KU

Šablona III/2

Název: Tvorba pracovních listů a prezentací pro výuku informatiky na 2. stupni

Autor: Mgr. Vladislav Kučera

Předmět (oblast) : Informatika

Hardware, software, Windows, Word

Ročník: (5.) 6.- 9.

#### Použitelnost:

Pracovní listy jsou je použitelné na 2. stupni ZŠ, resp. v 5.ročníku (pouze některé z nich – záleží na zavedení informatiky v různých ročnících) buď jako doplněk výkladu nového učiva, při shrnutí (opakování) či upevnění probrané látky, ale zejména pro praktické procvičení probíraného učiva. Materiál lze použít frontálně nebo jako samostatnou práci, která může být dokončena za domácí úkol. Podle potřeby může být jeden pracovní list použit ("na pokračování") v další vyučovací hodině.

Pracovní list obsahuje jednak shrnutí potřebných (nových) vědomostí či dovedností k danému tématu, rozpracovaný postup úkonů s klávesnicí či myší.

Po zhotovení úkolů lze uvážit, zda je vytiskneme či jej žáci zašlou učiteli prostřednictvím emailu.

Sada nepokrývá zcela probíranou látku.

#### Očekávaný výstup:

- žák se seznámí s teorií o hardwaru a softwaru pomocí několika prezentací
- žák samostatně (příp. pod vedením učitele) zvládne jednoduché činnosti (ukládání vytvořených dokunetů, formátování písma, odstavců apod. úlohy
- žák umí vytvořit formátovaný dokument (diplom, plakát, pozvánku, apod.)

Druh učebního materiálu: 2. sada: pracovních listů (14 ks) a prezentací (7 ks)

Prezentace byly vytvořeny za použití informací ze stejnojmenný hesel Wikipedie (<u>www.wikipedie.cz</u>)

Materiál ověřen při výuce: v období září 2012 – listopad 2012 (viz ZA ve zvláštní TK)

| Seznam DUM |                                          |  |
|------------|------------------------------------------|--|
|            |                                          |  |
| 1          | VY_32_INOVACE_VT01_k čemu je počítač     |  |
| 2          | VY_32_INOVACE_VT02_zapnutí,spouštění     |  |
| 3          | VY_32_INOVACE_VT03_klávesnice            |  |
| 4          | VY_32_INOVACE_VT04_myš                   |  |
| 5          | VY_32_INOVACE_VT05_monitory              |  |
| 6          | VY_32_INOVACE_VT06_hardware              |  |
| 7          | VY_32_INOVACE_VT07_SW-licence            |  |
| 8          | VY_32_INOVACE_VT08_systémový SW          |  |
| 9          | VY_32_INOVACE_VT09_aplikační SW          |  |
| 10         | VY_32_INOVACE_VT11_ukládání              |  |
| 11         | VY_32_INOVACE_VT12_formátování           |  |
| 12         | VY_32_INOVACE_VT13_formátování2          |  |
| 13         | VY_32_INOVACE_VT14_odstavec              |  |
| 14         | VY_32_INOVACE_VT15_pozvánka              |  |
| 15         | VY_32_INOVACE_VT16_vkládání obrázku      |  |
| 16         | VY_32_INOVACE_VT10_chyby při práci       |  |
| 17         | VY_32_INOVACE_VT18_tvorba časopisu       |  |
| 18         | VY_32_INOVACE_VT19_editor rovnic         |  |
| 19         | VY_32_INOVACE_VT20_moje první prezentace |  |
| 20         | VY_32_INOVACE_VT17_jídelní lístek        |  |

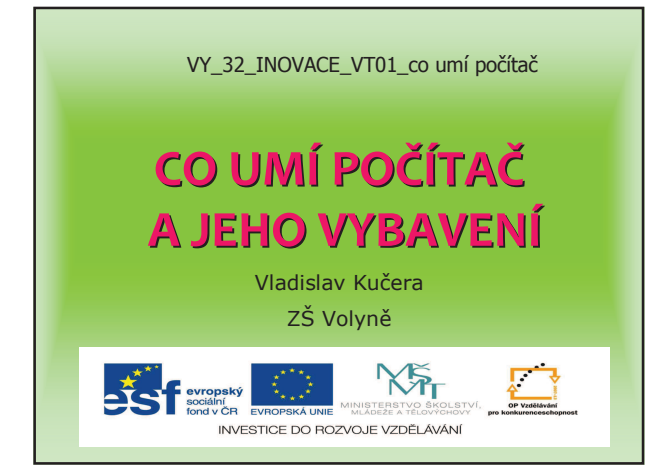

## Počítače

- pomáhají lékařům
- navigují automobily na silnicích
- řídí lety letadel
- pomáhají při výzkumech
- zpracovávají údaje v bankách
- pomáhají při řízení v továrně
- kreslí stavební a strojní výkresy
- atd., atd.

## Co se naučíme my

#### Naučíme se jej ovládat:

- · zapnout a vypnout, přihlásit se a odhlásit se
- psát
- kreslit
- upravovat fotografie (9.r.)
- ukládat svou práci
- vyhledávat informace
- posílat zprávy emailem
- · atd., atd.

## Čím je počítač vybaven

> vstupní zařízení:

- klávesnice
- myš
- další: joystick, skener, ...
- výstupní zařízení:
- monitor
- reproduktory
- sluchátka
- tiskárna
- > další zařízení: - DVD vypalovačka

  - USB porty (na flash paměť, myš, fotoaparát,...)

| Metodický list 1 – VY_32_INOVACE_VT01_co umí počítač |                                                                     |
|------------------------------------------------------|---------------------------------------------------------------------|
| Typ DUM                                              | Prezentace                                                          |
| Cíl                                                  | Seznámit žáky v přehledu s tím, co se během výuky naučíme se a      |
|                                                      | složením počítače a s jeho periferiemi                              |
| Pomůcky                                              | PC                                                                  |
| Časová náročnost                                     | 10 minut                                                            |
|                                                      | Během promítaní prezentace je ukazováno na hardwaru co je co, příp. |
| Didaktické                                           | kde se to nachází.                                                  |
| poznámky                                             |                                                                     |
|                                                      |                                                                     |
| Anotace                                              | Hardware, části počítače                                            |

## PL č. 1 - Zapnutí, vypnutí počítače, spouštění programů

## Úkoly:

- 1. Zapni počítač a vyčkej, až se zobrazí **Pracovní plocha**
- 2. Prohlédni si Pracovní plochu a Hlavní panel
- Dvojklikem na ikonu WordPadu si jej otevři (spusť) a prohlédni Panel nabídek a Panel nástrojů.
- 4. Vyzkoušej si **zmenšení a zvětšení okna** i jeho **minimalizaci** na Hlavní panel (spodní lištu) a **zvětšení** na celou obrazovku.
- 5. Do okna WordPadu zapiš tvé **jméno a příjmení**. Klikni na tlačítko k zavření aplikace. Na případné dialogové okno odpověz, že nechceš nic uložit.

| 🖆 Dokument - WordPad                                                              | Panel nabídek    |                |
|-----------------------------------------------------------------------------------|------------------|----------------|
| <u>S</u> oubor Úpr <u>a</u> vy <u>Z</u> obrazit V <u>l</u> ožit <u>F</u> ormát Na | ápo <u>v</u> ěda |                |
| D 🛩 🖩 🎒 🖪 👫 🙏 🐇 🗎 🛍 🗠 🛛                                                           | ₽ ←              | Panel nástrojů |
| Arial   III   Středoe                                                             | vropský 🔻 B 🖌    | U 🔊 🖹 🗄 🗄 🗄    |
| <u>.</u>                                                                          |                  |                |
| Jan Novák                                                                         |                  |                |
|                                                                                   |                  |                |
| N/a an X da an han 9 a sticker store billion at 15                                |                  | 122            |
| Napovedu zobrazite stisknutím klavesy FL.                                         |                  | 123            |

- Znovu spusť WordPad a napiš alespoň 10 slov začínajících na písmeno p a 10 slov končící na písmeno k.
- Spusť aplikaci Malování. Klikni na barvu, kterou máš nejraději. Nakresli od ruky psací písmeno M. Zkus se podepsat (pomocí myši).
- 8. Zavři všechny aplikace. Nic neukládej.

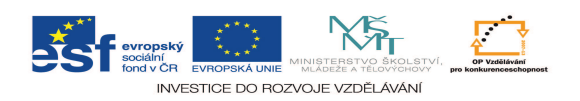

| Metodický list 2 – VY_32_INOVACE_VT02_zapnutí,spouštění |                                                                                                    |
|---------------------------------------------------------|----------------------------------------------------------------------------------------------------|
| Typ DUM                                                 | Pracovní list                                                                                                    |
| Cíl                                                     | Upevnit následující činnosti: zapnutí a vypnutí počítače, práci s okny (minimalizace, velikost apod.,spouštění programů |
| Pomůcky                                                 | PC                                                                                                    |
| Časová náročnost                                        | 15 minut                                                                                                    |
| Didaktické<br>poznámky                                  | Pokud zbyde čas, lze spouštět další programy z pracovní plochy, práci<br>s okny provádět i jinými způsoby.              |
| Anotace                                                 | Pracovní plocha, hlavní panel, ikony, klik, dvojklik                                                                    |

#### PL č. 2 - Práce s klávesnicí

## Úkoly:

1. Nejdříve si prohlédni klávesnici a vštěp si toto používání:

## Co najdeme na klávesnici

- klávesy písmen
- numerická klávesnice
- zvláštní klávesy
- a) Enter potvrzovací klávesa, funguje jako OK, nový odstavec
- b) Esc (escape)- vyskakovací klávesa, funguje jako STORNO
- b) Shift zvedací klávesa, mění malá písmena ve velká, píše horní znak na klávese c) Ctrl –
- d) Backspace mazací klávesa, maže písmena před kurzorem
- e) Delete mazací klávesa, maže písmena za kurzorem
- f) Mezerník píše mezeru mezi slovy (dělá se vždy po čárce a po tečce)
- g) CapsLock přepíná malá a velká písmena
- h) NumLock zapíná a vypíná psaní číslic (vypnutá funguje jako kurzorové šipky)
- Spusť Poznámkový blok (WordPad) a napiš své jméno a celá jména svých pěti spolužáků.
- 3. Napiš jména sedmi měst z České republiky (i víceslovné).
- 4. Zapni CapsLock a piš názvy šesti hor.

*Kurzor* – čárka, která bliká za právě napsaným písmenem, tzn. kde se právě píše nové písmeno.

- 5. Napište jména českých panovníků nebo prezidentů, které znáte. Po napsání si text pozorně přečtěte a opravte chyby.
- 6. Napište pod sebe vyjmenovaná slova po b.
- 7. Napište si anglicko-český slovníček zvířat.
- 8. Opiš tento text:

#### Malsička ve Volyni

V r. 1618 byl na vrchu Malsička dostavěn renesanční sálový kostel Proměnění Páně. Zachované malby dokazují, že v té tobě vrcholila zámožnost městečka. Kolem kostela je hřbitov s urnovým hájem, kde najdeme hroby mnoha významných osobností - archeologa Jana Vratislava Želízka, básníka a spisovatele Čeňka Bendla, astronoma a matematika Jindřicha Svobody, básníka a přítele Wolkerova Jaroslava Hůlky, malíře Aloise Lhoty, architekta Josefa Niklase či trojice bratrů Boháčů, malířů a sochařů.

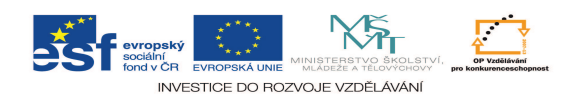

| Metodický list 3 – VY 32 INOVACE VT03 klávesnice |                                                                                                    |  |
|--------------------------------------------------|----------------------------------------------------------------------------------------------------|--|
| Typ DUM                                          | Pracovní list                                                                                                    |  |
| Cíl                                              | Doplnit výklad o jednotlivých klávesách a procvičit používání<br>klávesnice na opisovaném textu a tvorba textu z vědomostí (AJ-ČJ-<br>slovníček, vyjmenovaná slova apod.) |  |
| Pomůcky                                          | PC                                                                                                    |  |
| Časová náročnost                                 | 20 minut                                                                                                    |  |
| Didaktické<br>poznámky                           | Úlohy jsou myšleny jako samostatná práce kontrolovaná učitelem                                                                                                    |  |
| Anotace                                          | Klávesnice, části klávesnice, kurzorové klávesy, funkční klávesy (klíče), numerická část, zvláštní klávesy (Ctrl, atd.)                                                   |  |

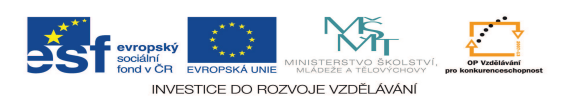

### PL č. 3 - Práce s myší

## Úkoly:

1. Nejdříve si zopakuj, co myš dělá a umí:

## Malý myší slovníček

klik - krátce stiskneme levé tlačítko myši
dvojklik - dvakrát stiskneme levé tlačítko myši rychle za sebou
táhnutí (přetáhnutí) - držíme levé tlačítko myši stisknuté a přitom posunujeme myš po podložce
pravé tlačítko - využijeme ho většinou k vyvolání místní nabídky
kolečko - slouží k rychlému posunu v okně aplikace

2. Posunuj kurzor v myším slovníčku klikáním:

(klikni – posuň myš – klikni – posuň myš – *několikrát po sobě*)

- 3. Dvojklikni na nějakém slově v myším slovníčku slovo se označí
- Ve větě *Pepa nebyl doma* označ dvojklikem slovo *doma.* Označené slovo přetáhni mezi slova *Pepa* a *nebyl*.

#### Pepa nebyl doma.

- 5. Klikni pravým tlačítkem
  - a) do otevřeného souboru
  - b) do pracovní plochy
  - c) do hlavního panelu

Porovnej místní nabídky.

- 6. Zajezdi si kolečkem v daném souboru.
- 7. Otevři si na této stránce

#### http://www.herniostrov.cz/flash-hry/Omalovánky

nějaký obrázek a podle návodu učitele jej vybarvi, třeba takto:

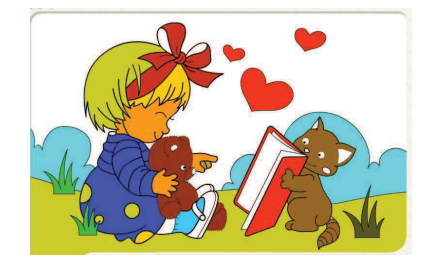

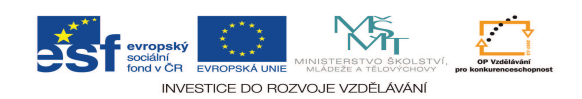

| Metodický list 4 – VY_32_INOVACE_VT04_myš |                                                                                                    |  |
|-------------------------------------------|----------------------------------------------------------------------------------------------------|--|
| Typ DUM                                   | Pracovní list                                                                                                    |  |
| Cíl                                       | Upevnit a procvičit základní činnosti s myší. Umět použit při vyhledávání, při malování (činnostní tlačítka).                                                         |  |
| Pomůcky                                   | PC                                                                                                    |  |
| Časová náročnost                          | 10 minut                                                                                                    |  |
| Didaktické<br>poznámky                    | Úlohy jsou vykonávany potupně s učitelem, který činnosti kontroluje,<br>příp. pomáhá činnost zpočátku provést se žákem.<br>Malování obrázku pak žák udělá samostatně. |  |
| Anotace                                   | Myš, klik, dvojklik, tažení, vyhledávání, malování                                                                                                    |  |

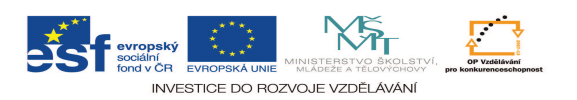

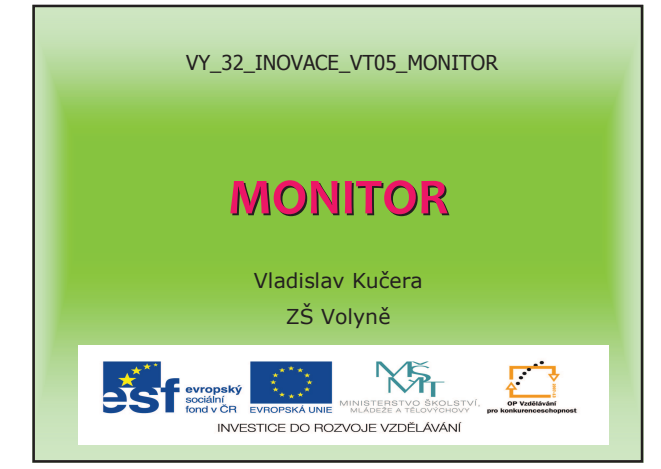

## Úvodní obrazovka

#### > pracovní plocha

- ikony na spuštění programů (= aplikací)

#### hlavní panel

- tlačítko Start
- ikony ke spouštění programů
- ikony spuštěných programů při startu
- tlačítka spuštěných programů

### **Popis**

- základní výstupní elektronické zařízení sloužící k zobrazování textových a grafických informací
- · obvykle bývá propojen s grafickou kartou
- podle používaných technologií rozdělujeme monitory do několika skupin:
  - CRT (klasická vakuová obrazovka výběhový typ)
  - LCD (tekuté krystaly)
  - plazmová obrazovka
  - další méně obvyklé typy (OLED, SED, atd.)

#### Základní parametry monitorů

- ≻ úhlopříčka:
- 19";21";24"
- ≻ poměr stran:
- 4:3 nebo 16:9
- > obnovovací frekvence:
   50 až 100 Hz
- > doba odezvy:
- např. 2,5 ms
- ≻ vstupy:
- Dsub, DVI, HDMI

| Metodický list 5 – VY_32_INOVACE_VT05_monitory |                                                                      |  |
|------------------------------------------------|----------------------------------------------------------------------|--|
| Typ DUM                                        | Prezentace                                                           |  |
| Cíl                                            | Doplnit výklad o přehled monitorů a jejich důležitých charakteristik |  |
| Pomůcky                                        | PC                                                                   |  |
| Časová náročnost                               | 10 minut                                                             |  |
|                                                | Prezentace se promítá při řízené diskusi během výkladu.              |  |
| Didaktické                                     |                                                                      |  |
| poznámky                                       |                                                                      |  |
|                                                |                                                                      |  |
| Anotace                                        | Monitor, úhlopříčka, obnovovací frekvence, doba odezvy, vstupy       |  |

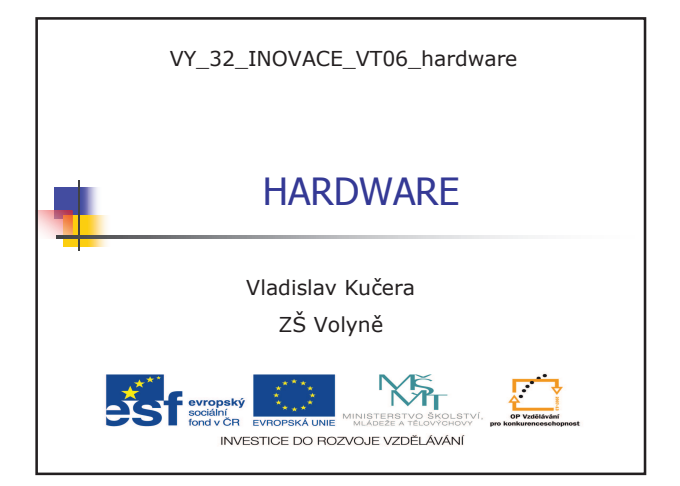

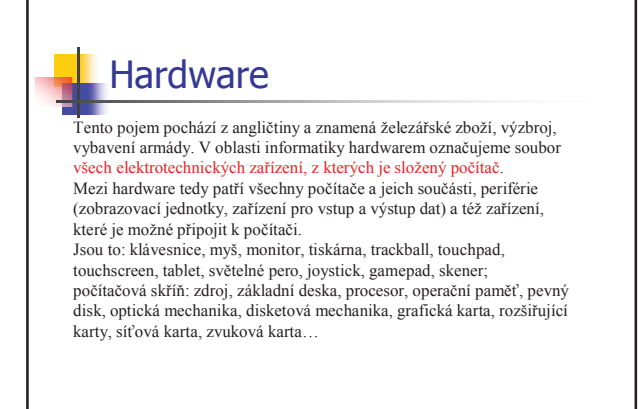

## Základní deska

#### Základní deska (anglicky mainboard či motherboard)

je jedna z nejdůležitejších součástek moderního PC. Je místem, kde se potkávají všechny technologie v PC. V podstatné míře určuje výkon, kompatibilitu a rozšíření počítače. Slouží též jako podpora procesoru a sběrnic. PC je postavený na stavebnicovém principu, kde je možné jednotlivé funkční moduly měnit. Většina těchto modulů je připojená přímo na základní desku. Ta je upevněná v počítačové skříni a napájíená ze zdroje. Sama napájí některé komponenty. Řídí funkci mají dva integrované obvody, tzv. čipová sada (chipset), která zabezpečuje většinu funkcí základní desky. Moduly osazené do základní desky (jako např. druh procesoru nebo typ paměti) jsou též určené tím, jakou čipovou sadu deska obsahuje.

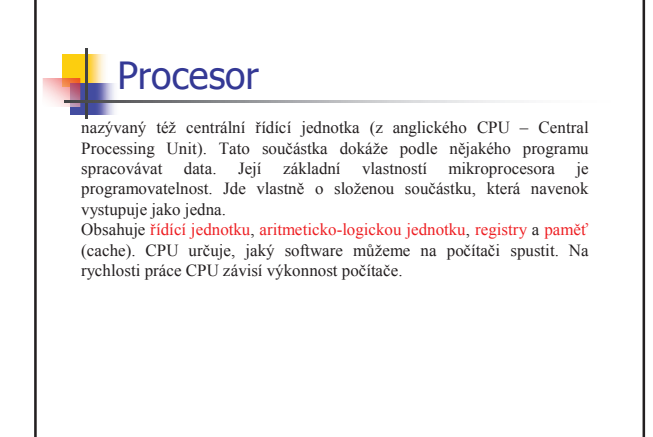

Procesor (2)

Procesory se rozdělují především podle rychlosti. Ta se udává v hertzích (Hz) a pohybuje se v rozmezí od 4,5 Hz až do cca 3800 MHz. Procesor počítača je synchronní zařízení, které pracuje podle hodinových kmitů generovaných krystalem a generátorem frekvence na základní desee. Během jednoho kmitu procesor vykoná jednu operaci. Je-li procesor schopný pracovat s vyšší frekvenci těchto hodinových kmitů, vykoná za jednu sekundu víc operací, a tedy bude vykazovat vyšší výkon.

Výkon procesoru je samozřejmě velmi výrazně závislý na návrhu (architektuře) integrovaného obvodu. V současnosti (2009) oba největší výrobci Intel a AMD mají ve své nabídce vícejaderné procesory (2, 3, 4jaderné).

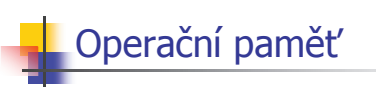

je pamětí, ve které se ukládají data, které procesor počítače momentálně nezpracovává, ale budou potřebné později.

Velkou předností operační paměti oproti ostatním druhům paměti je její rychlost. Data je do ní možné uložit (z ní načítat) několikanásobně rychleji, než při použití pevného disku. Procesor a ostatní komponenty počítače tak nemusí na přístup k důležitým informacím příliš dlouho čekat.

Operační paměť je energeticky závislá, což v praxi znamená, že po přerušení dodávky elektrického proudu anebo po vypnutí počítače, se všechny údaje, které obsahovala, vymažou. V dnešních počítačích najdeme převážně moduly s označením DIMM, SDR, DDR, DDR2 a DDR3.

## Pevný disk (HDD – hard disc)

Slouží na uchovávání všech informací v počítači. Informace zůstanou zapsané i po vypnutí počítače z el. sítě. Hlavním parametrem HDD je jeho kapacita. Ta se v současnosti pohybuje od 160 GB do několika TB. Dalším parametrem je přenosová rychlost. Ta udává kolik MB dat se přenese mezi HDD a jným zařízením za 1 s. Dnešní disky pracují na principu magnetického záznamu na rotující plotny, anebo jako flash, t.j. zapisují se na nerotující pevné čipy.

# Grafická karta

Síťová karta

zabezpečuje zobrazení informací na monitoru. Je kombinací paměti a grafického procesoru. Grafický procesor zpracuje informace z centrálního procesoru (CPU) a výsledek zobrazí na monitoru prostřednictvím analogového (D-SUB) alebo digitálního (DVI) výstupu. Součástí karty je digitálně-analogový převodník. Grafická karta bývá integrovaná na základní desce.

(síťový adaptér) je počítačový hardware umožňující komunikaci přes počítačovou síť.

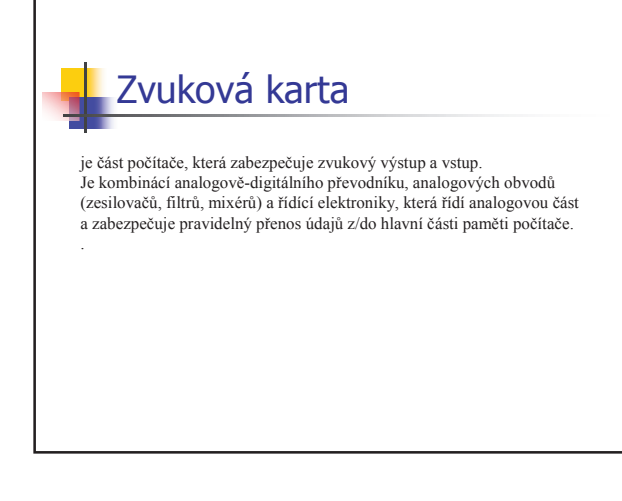

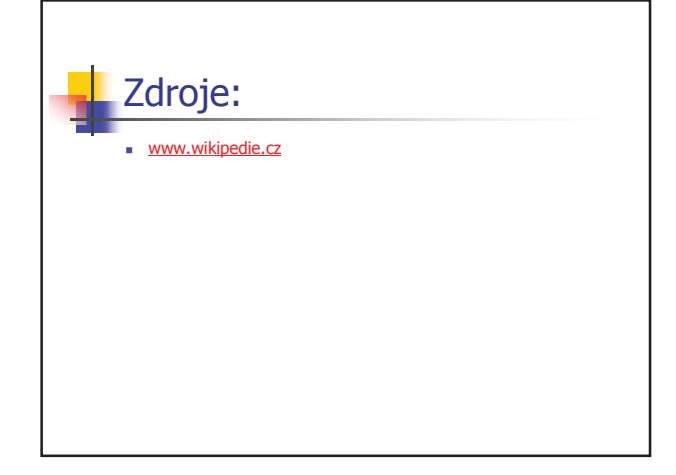

| Metodický list 6 – VY_32_INOVACE_VT06_ hardware |                                                                                                    |  |
|-------------------------------------------------|----------------------------------------------------------------------------------------------------|--|
| Typ DUM                                         | Prezentace                                                                                                    |  |
| Cíl                                             | Nastudovat samostatně podrobnosti o hardwaru (důležitých součástech počítače).                                                                                                    |  |
| Pomůcky                                         | PC                                                                                                    |  |
| Časová náročnost                                | 10 minut                                                                                                    |  |
| Didaktické<br>poznámky                          | Část se probere ve vyučování. Ostatní části (podle pokynů učitele) si<br>žáci vytisknou a rozeberou si jako referáty. Na internetu si mohou<br>najít výklad pro ně neznámých pojmů. |  |
| Anotace                                         | Hardware, procesor, paměť, karty (zvuková, síťová, atd.)                                                                                                    |  |

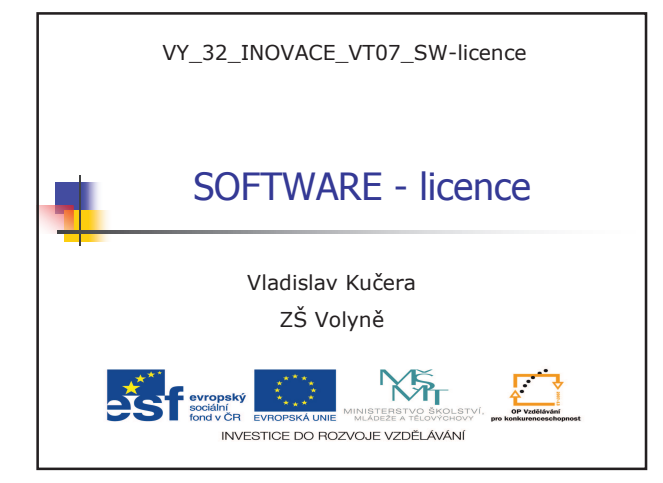

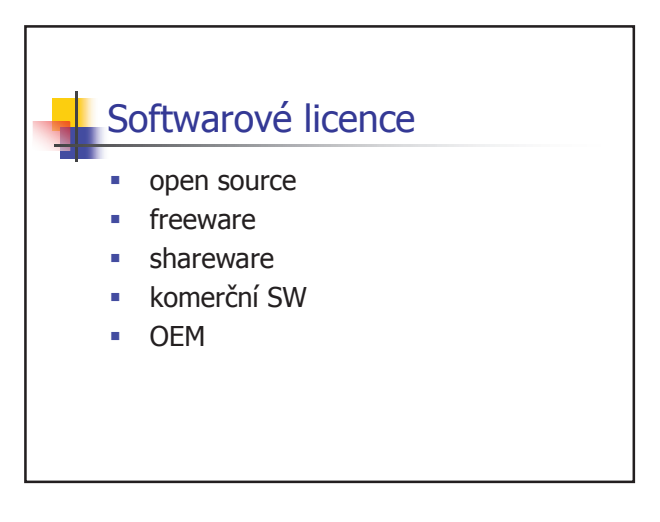

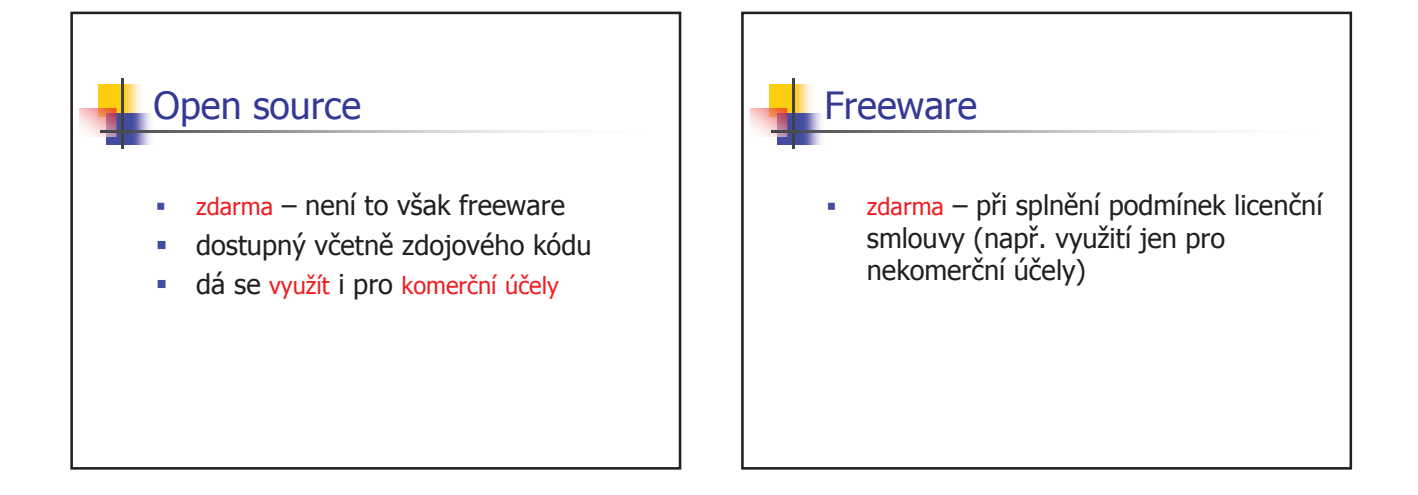

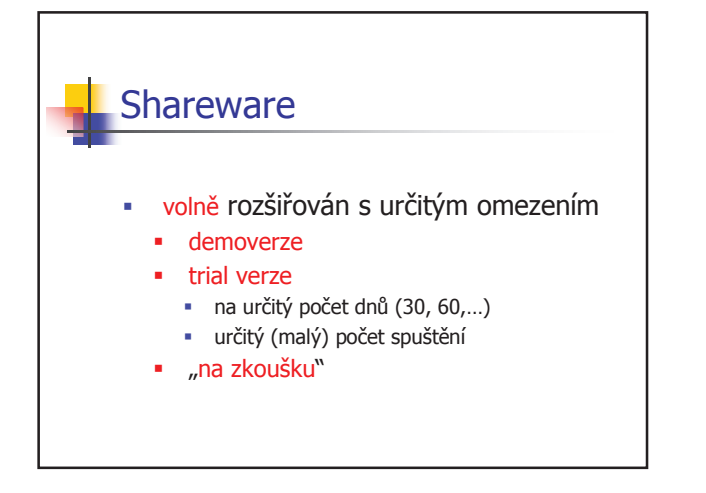

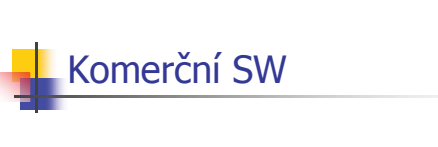

- šířen za úplatu
- nutnost dodržovat liceční podmínky

# OEM

- Komerční licence vázána na HW součástku (např. PC, notebook,...)
- Někdy někdy bezúplatně či v ceně HW součástky

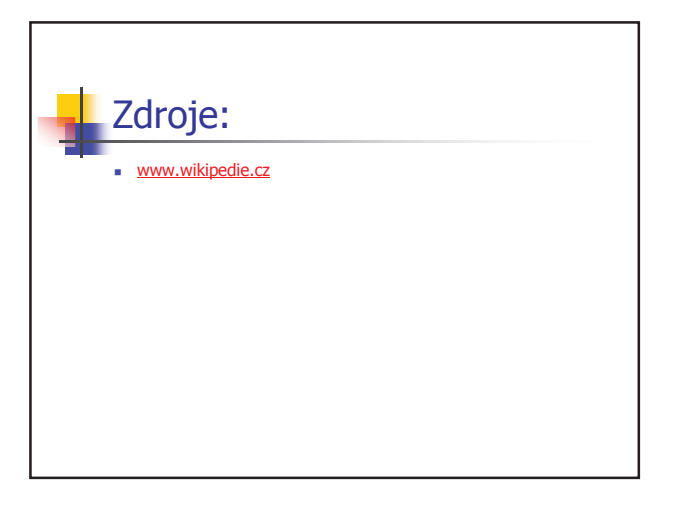

| Metodický list 7 – VY_32_INOVACE_VT07_ SW-licence |                                                                                                    |  |
|---------------------------------------------------|----------------------------------------------------------------------------------------------------|--|
| Typ DUM                                           | Prezentace                                                                                                    |  |
| Cíl                                               | Pochopit rozdíl mezi druhy softwaru z hlediska licencí, a tedy úhrady                                                                 |  |
| Pomůcky                                           | PC                                                                                                    |  |
| Časová náročnost                                  | 15 minut                                                                                                    |  |
| Didaktické<br>poznámky                            | Učitel provádí řízený rozhovor o odlišení různých druhů softwaru a<br>uvádí příklady jednotlivých druhů a jejich najití na internetu. |  |
| Anotace                                           | Freeware, sharware, open source, OEM                                                                                                  |  |

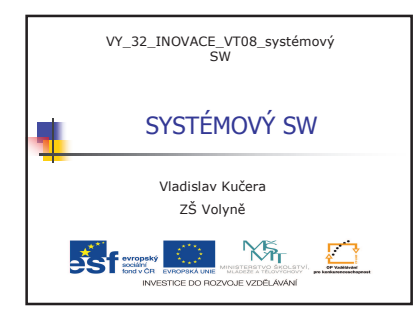

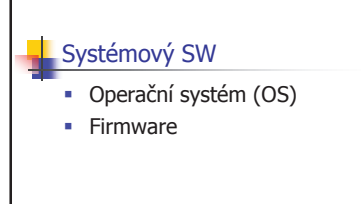

#### OPERAČNÍ SYSTÉM (OS)

- ZÁKLADNÍ PROGRAMOVÉ VYBAVENÍ POČÍTAČE
- spouští se při startu a je v činnosti až do vypnutí
- zajišťuje ovladatelnost počítače
   vytváří aplikační prostředí
- vytváří aplikační prostředírozděluje procesům systémové zdroje

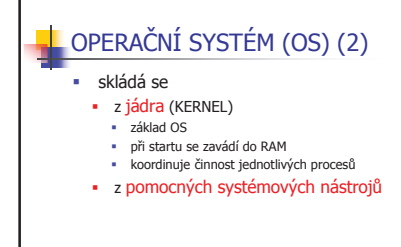

### Nejznámější OS

- DOS
- Windows
- UNIX
- Mac OSAndroid

 Několik verzí OS s grafickým prostředím
 podporuje multitasking
 více spuštěných úloh najednou
 dnes nejrozšířenější OS

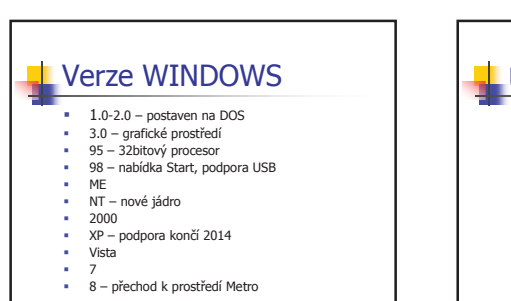

## UNIX

- jsou s ním kompatibilní systémy LINUX a MacOS
- OS pro pracovní stanice a servery

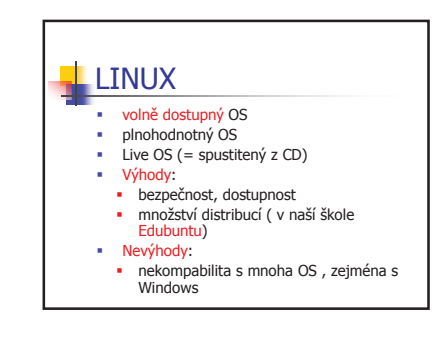

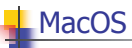

- È,
- .
- Pro počítače OS Live OS (= spustitený z CD) Výhody: bezpečnost, dostupnost množství distribucí (v naší škole Edubuntu) Nevýhody:
- nekompabilita s mnoha OS , zejména s Windows
   Systém iOS, který používají IPOD a iPAD vychází právě z MacOS

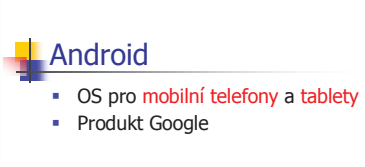

## FIRMWARE

#### BIOS

- SW obsažený v HW
- je to OS daného zařízení
  PC, tiskárna, mobil, řídící jednotka v autě,...

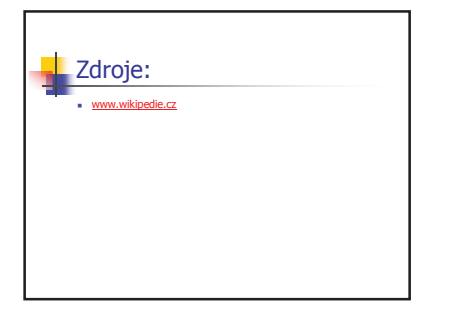

| Metodický list 8 – VY_32_INOVACE_VT08_ systémový SW |                                                                       |  |
|-----------------------------------------------------|-----------------------------------------------------------------------|--|
| Typ DUM                                             | Prezentace                                                            |  |
| Cíl                                                 | Probrat historii a druhy operačních systémů a k čemu vůbec OS slouží  |  |
| Pomůcky                                             | PC                                                                    |  |
| Časová náročnost                                    | 10–25 minut (podle stupně podrobností)                                |  |
|                                                     | Učitel nejdříve vysvětlí, k čemu slouží a z čeho se skládá OS Windows |  |
| Didaktické                                          | a pak probere žáky historii OS Windows (hledisko novinek a inovací)   |  |
| poznámky                                            | a porovná s ostatními OS.                                             |  |
|                                                     | Zdůrazní zejména výhody a nevýhody těchto systémů.                    |  |
| Anotace                                             | Windows, Linux (Ubuntu), MacOS, Android                               |  |

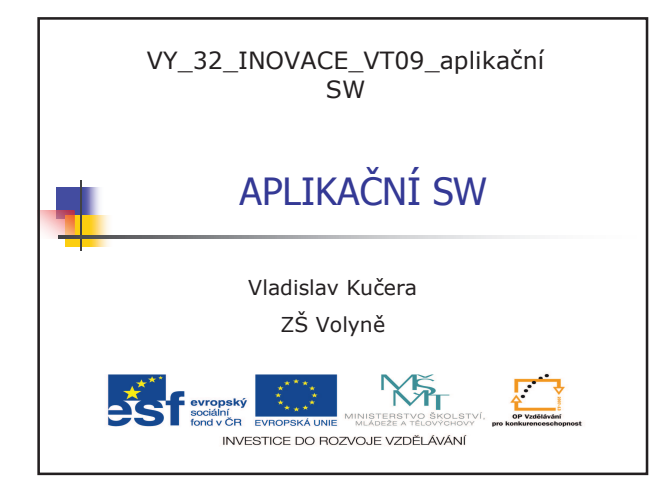

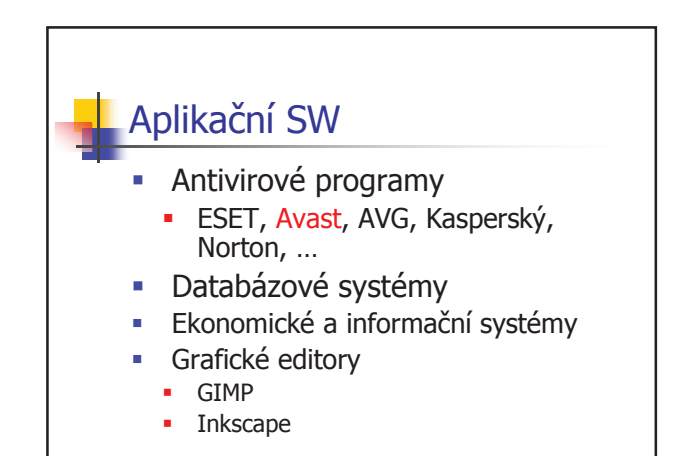

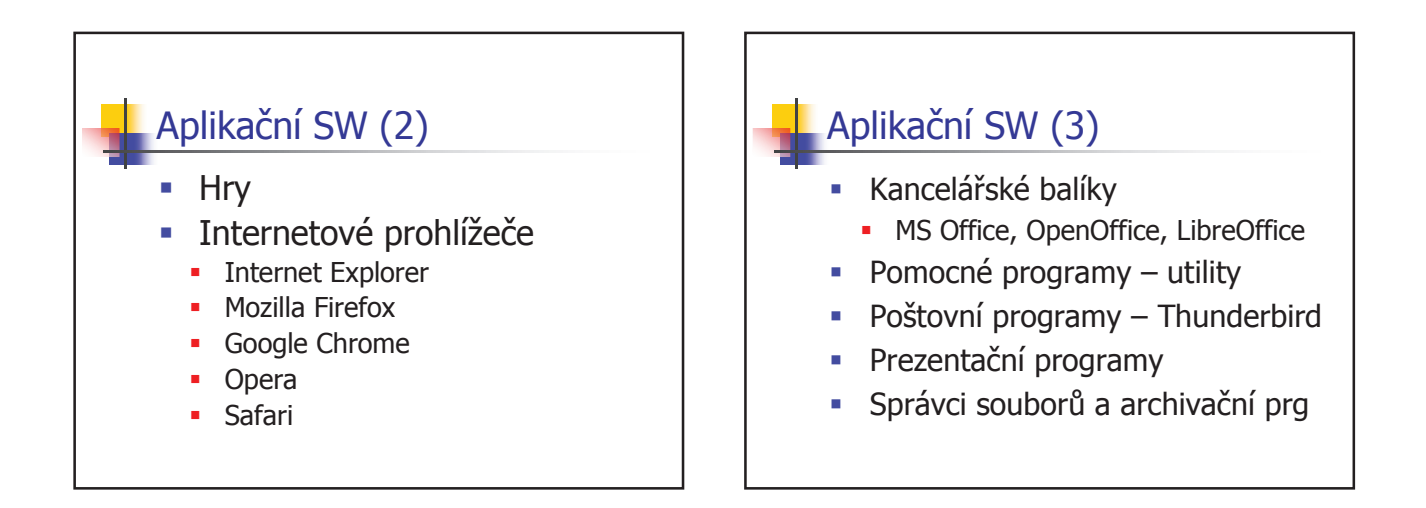

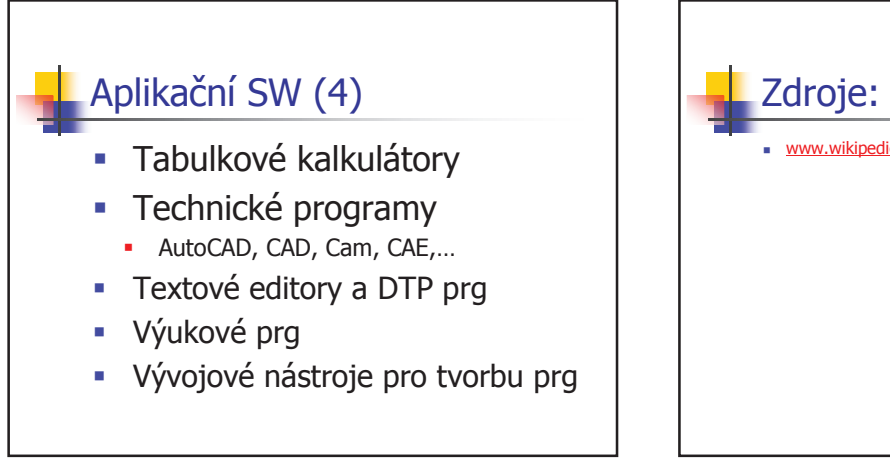

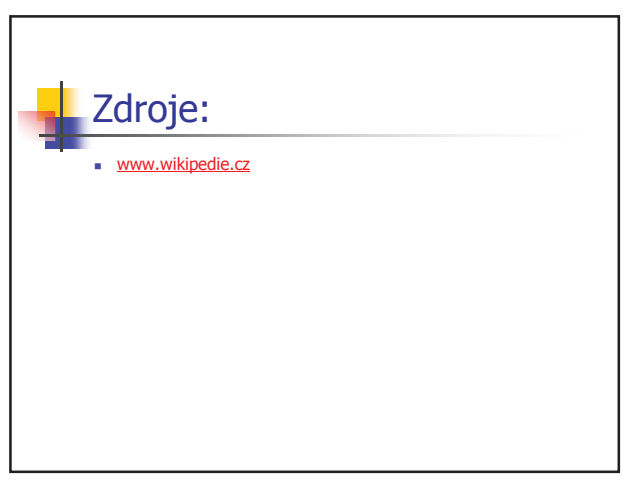

| Metodický list 9 – VY_32_INOVACE_VT09_ aplikační SW |                                                                                                    |
|-----------------------------------------------------|----------------------------------------------------------------------------------------------------|
| Typ DUM                                             | Prezentace                                                                                                    |
| Cíl                                                 | Probrat druhy aplikační softwaru a jehjich využití v praxi                                                                                               |
| Pomůcky                                             | PC                                                                                                    |
| Časová náročnost                                    | 20 minut                                                                                                    |
| Didaktické<br>poznámky                              | Učitel seznámí žáky s různými druhy aplikací. Poté otevře s žáky ty programy, ketré se ve škole používají, příp. kde lze jejich zkušební verze stáhnout. |
| Anotace                                             | Antivir, databáze, ekonomický SW, poštovní prg, vyhledávače, výuková SW, vývojové nástroje                                                               |

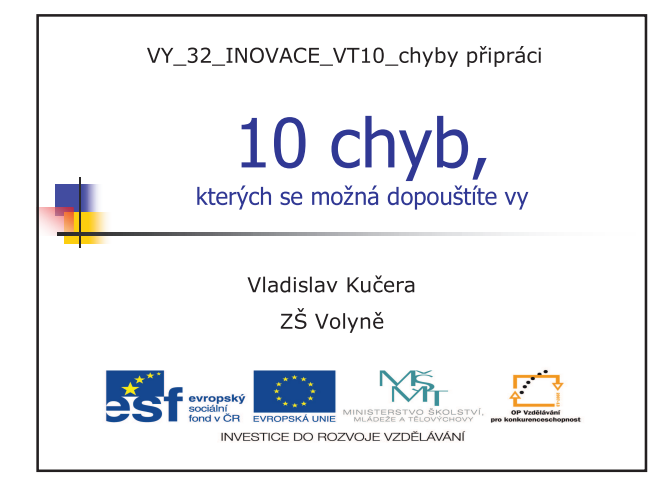

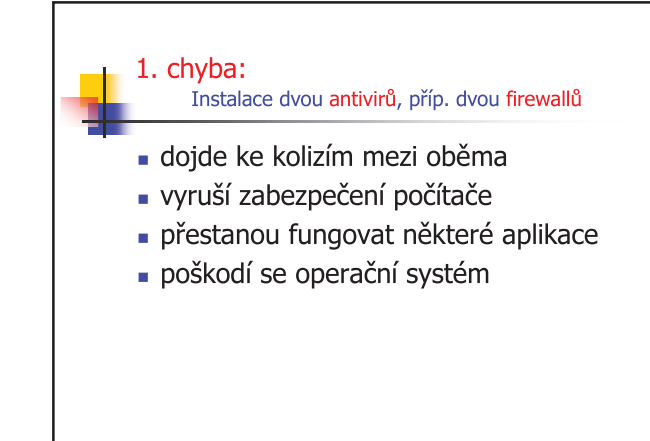

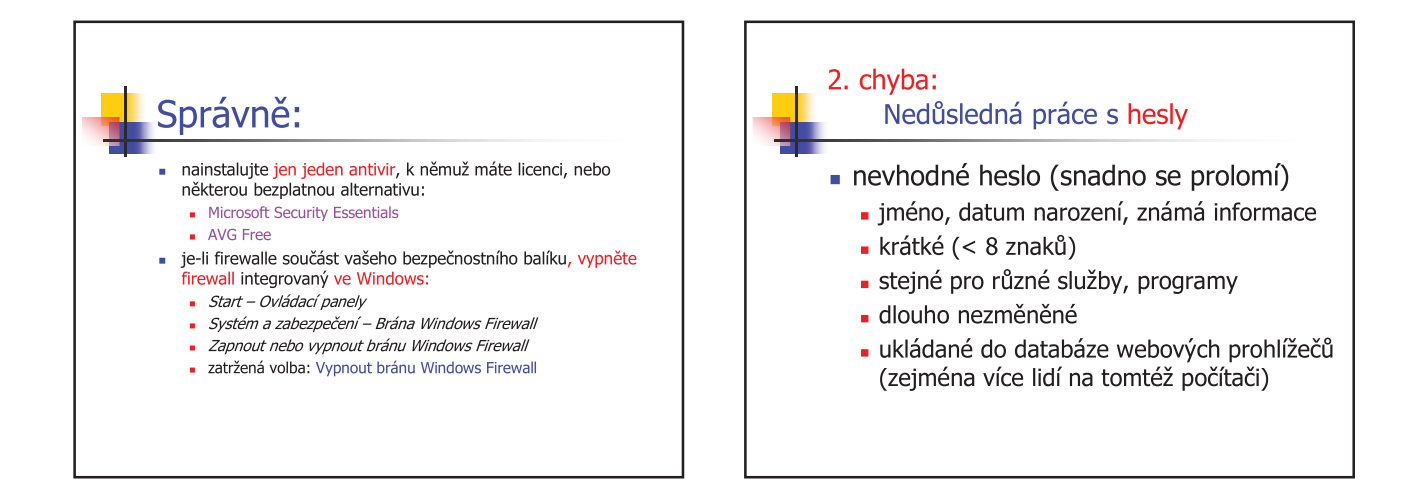

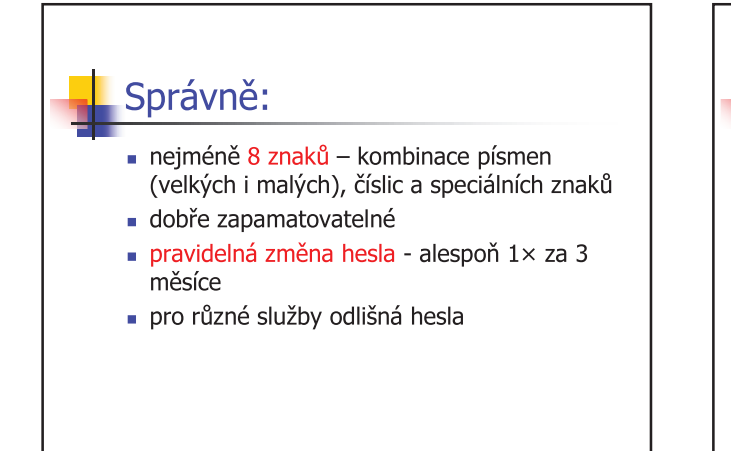

#### chyba: Opomíjené či nesprávné zálohování

- ztráta důležitých dat, fotografií,... (nepřipouštíme si, že může porouchat počítač nebo alespoň pevný disk)
- spoléhání na antivir
- záloha na stejný disk

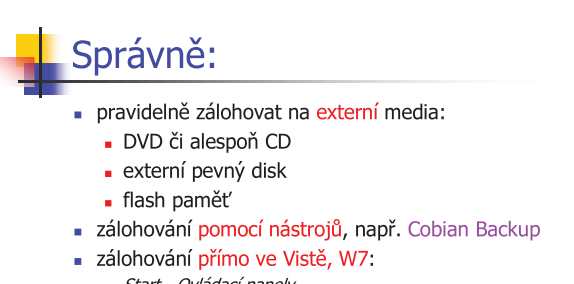

- Start Ovládací panely
- Systém zabezpečení Zálohování a obnovení
- Nastavit zálohování (průvodce)

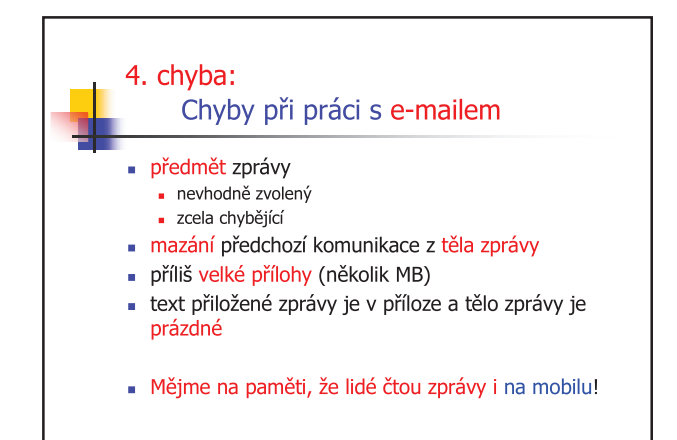

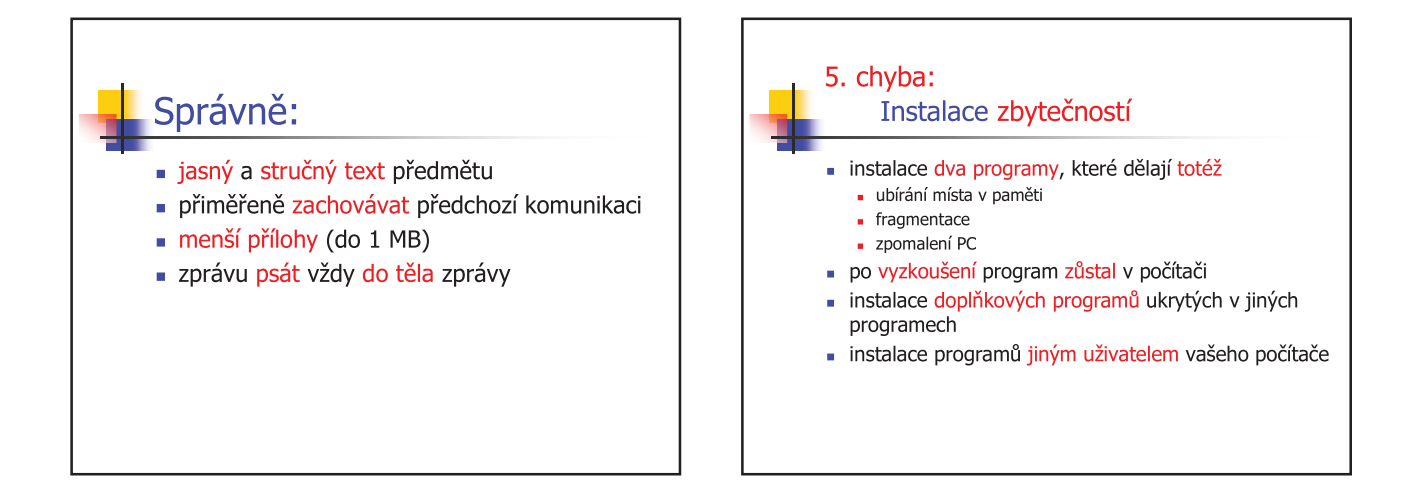

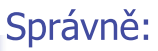

- nainstalovat jen jeden program ze dvou, co dělají totéž
- po vyzkoušení buď program používat nebo smazat
- odznačit instalaci doplňkových programů
- po cizí uživatele zpřístupnit účet Guest
  - Start Ovládací panely
  - Uživatelské účty a zabezpečení rodiny
  - Uživatelské účty Spravovat jiný účet Guest

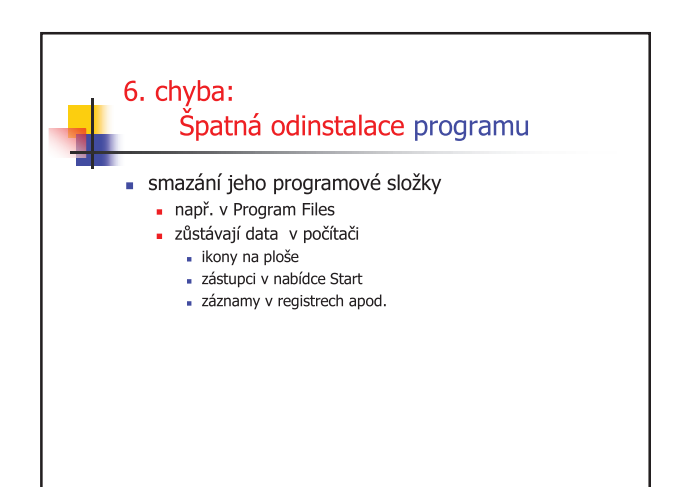

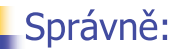

- správně odebrat program:
  - Start Ovládací panely
  - Odinstalovat program vybrání programu
  - Odinstalovat

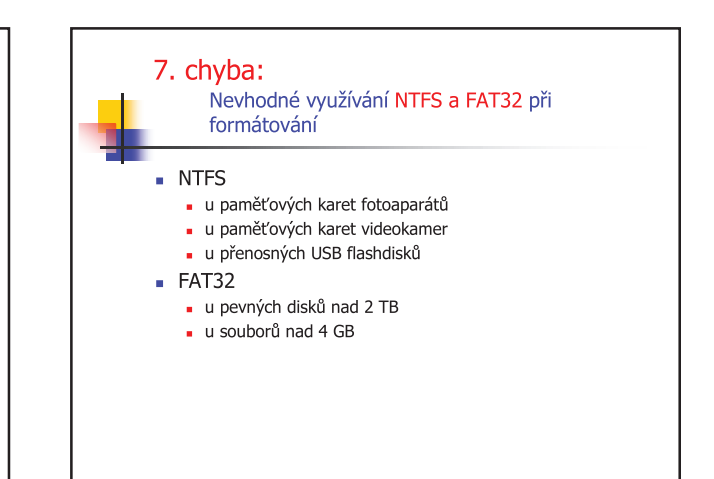

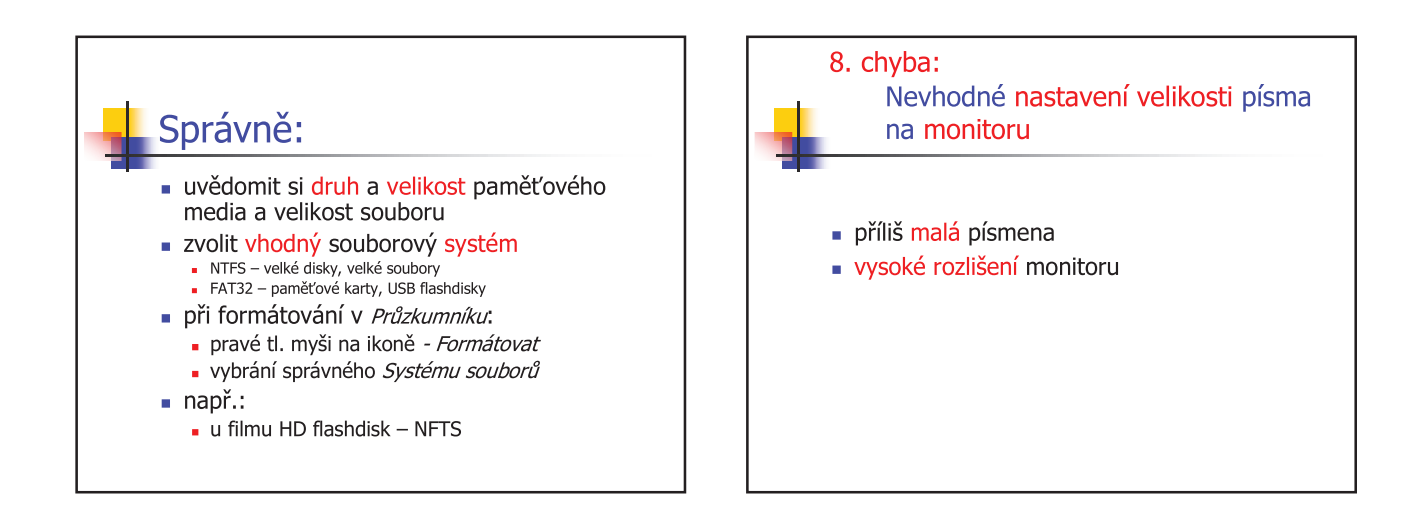

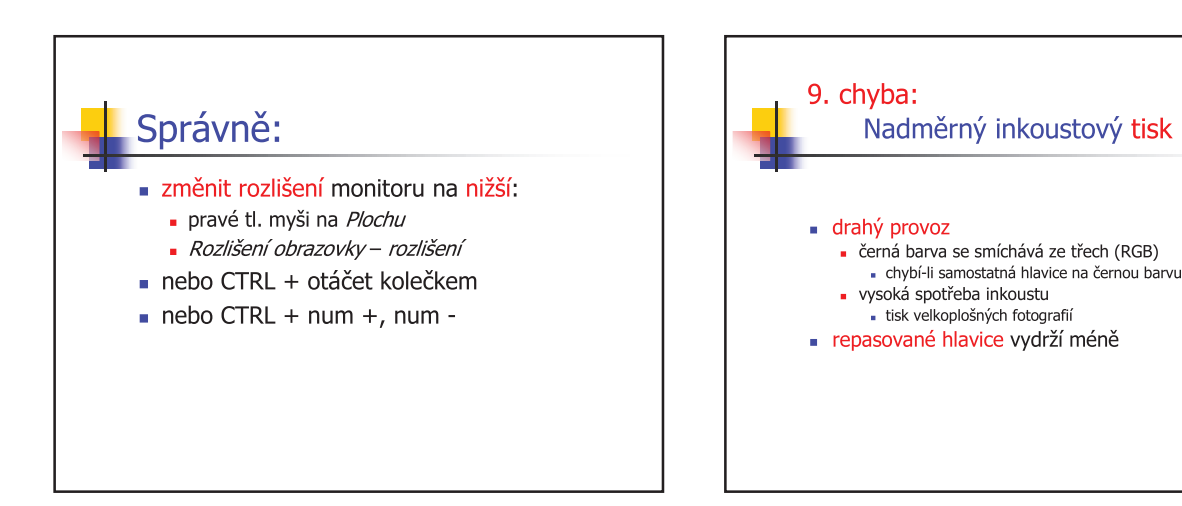

### Správně:

- na rozsáhlý tisk pořídit laserovou tiskárnu
  vyjde levněji
- na tisk fotografií využívat fotolabů
   odpadpe rozsáblé dokupování inkoustu
  - odpadne rozsáhlé dokupování inkoustu

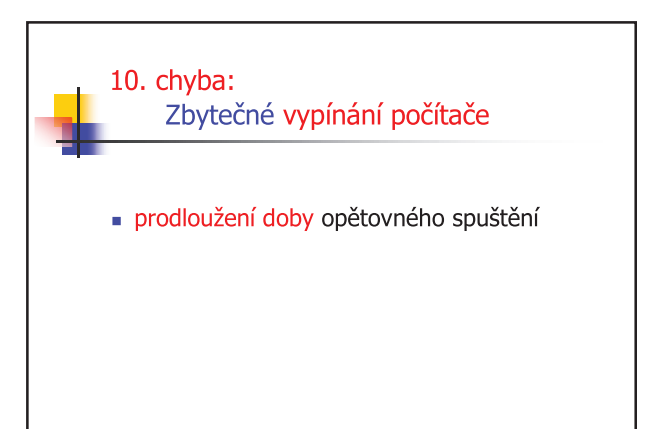

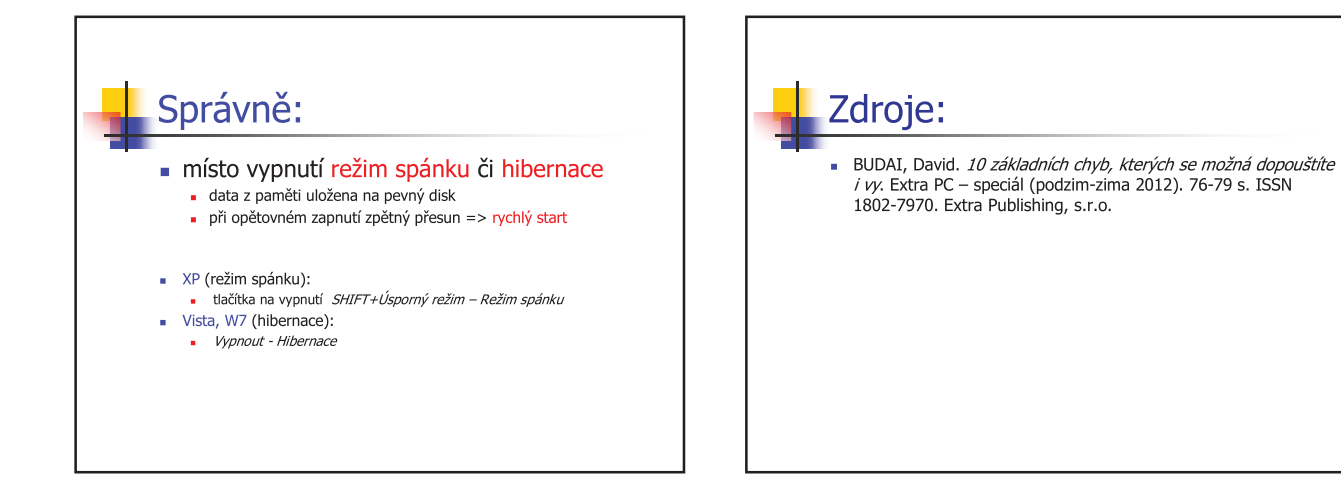

| Metodický list 10 – VY_32_INOVACE_VT10_ chyby při práci |                                                                         |
|---------------------------------------------------------|-------------------------------------------------------------------------|
| Typ DUM                                                 | Prezentace                                                              |
| Cíl                                                     | Seznámit s možnými chybami při práci s počítačem. Zdůrazdnit jak to     |
|                                                         | PC                                                                      |
| Гописку                                                 |                                                                         |
| Casová náročnost                                        | 20 minut                                                                |
|                                                         | Učitel probere s žáky chyby – je to však prezentace, která lze použít i |
| Didaktické                                              | pro zopakování na konci veškeré výuky informatiky, aby žák tyto         |
| poznámky                                                | chyby nědělal v praxi. Pokud by žák některým ještě nerozuměl,           |
|                                                         | provede učitel výběr chyb jednodušších.                                 |
| Anotace                                                 | Chybné instalace, práce s hesly, zálohování, programy na zkoušku,       |
|                                                         | odinstalace, tisk, časté vypínání                                       |

| Metodický list 10 – VY_32_INOVACE_VT10_ chyby při práci |                                                                         |  |
|---------------------------------------------------------|-------------------------------------------------------------------------|--|
| Typ DUM                                                 | Prezentace                                                              |  |
| Ci                                                      | Seznámit s možnými chybami při práci s počítačem. Zdůraznit, jak to     |  |
| CII                                                     | má být správně.                                                         |  |
| Pomůcky                                                 | PC                                                                      |  |
| Časová náročnost                                        | 20 minut                                                                |  |
|                                                         | Učitel probere s žáky chyby – je to však prezentace, která lze použít i |  |
| Didaktické                                              | pro zopakování na konci veškeré výuky informatiky, aby žák tyto         |  |
| poznámky                                                | chyby nedělal v praxi. Pokud by žák některým ještě nerozuměl,           |  |
|                                                         | provede učitel výběr chyb jednodušších.                                 |  |
| Anotaco                                                 | Chybné instalace, práce s hesly, zálohování, programy na zkoušku,       |  |
| Anotace                                                 | odinstalace, tisk, časté vypínání                                       |  |

### PL č. 4 - Ukládání souborů do vlastních složek

#### Vytvoření vlastní složky na Pracovní ploše a uložení tvé práce

a) pravým tlačítkem klikni na ploše mimo ikony
b) v místní nabídce: Nový/ Složka změň název na tvůj vlastní (např. Moje soubory)
c) do ní budeš ukládat tvé soubory: Soubor/Uložit jako, vyplň název souboru, stiskni ENTER nebo Uložit.

## Úkoly:

1. Na pracovní ploše si vytvoř vlastní složku, kterou pojmenuj svým jménem. Spusť aplikaci WordPad. Napiš čtyřřádkovou svoji adresu asi jako je tahle:

Jan Novák Březinova 202 38701 Volyně tel. 728 548 625

Soubor ulož s názvem Adresa do své složky.

- Otevři WordPad. Pod sebe napiš názvy všech vyučovacích předmětů, kterým se letos ve škole učíš. Práci ulož pod jménem Předměty. WordPad zavři.
- Otevři si soubor Předměty. U každého předmětu doplň pomlčku a dopiš příjmení učitele, který tě daný předmět vyučuje. Soubor do své složky ulož.
- 4. V novém souboru Zpěváci sepiš seznam Tvých oblíbených zpěváků. Tento seznam ulož.
- 5. Přesuň svoji složku do složky Dokumenty.

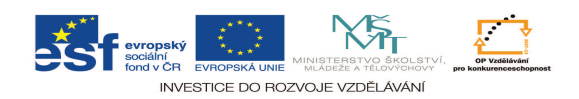

| Metodický list 11 – VY_32_INOVACE_VT11_ ukládání |                                                                                                    |  |
|--------------------------------------------------|----------------------------------------------------------------------------------------------------|--|
| Typ DUM                                          | Pracovní list                                                                                                    |  |
| Cíl                                              | Naučit se založit novou složku a uložit drobný vlastní dokumet na správné místo.                                                               |  |
| Pomůcky                                          | PC                                                                                                    |  |
| Časová náročnost                                 | 10 minut                                                                                                    |  |
| Didaktické<br>poznámky                           | Pracovní list slouží po vysvětlení učiva pro tvorbu jednoduchého<br>dokumentu a jeho uložení. Žáci pracují samostatně pod kontrolou<br>učitele |  |
| Anotace                                          | Složka, otevření a uložení souboru, tvorba jednoduchého dokumentu.                                                                             |  |
| 6.                                               |                                                                                                    |  |

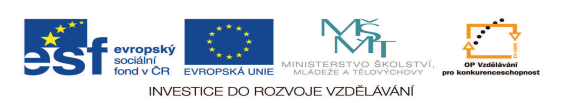

## PL č. 6 - Formátování písma

# Úkoly:

- 1. Opiš tento seznam zvířat (Times New Roman, 14): kapr, pes, skřivan, čáp, štika, sumec, velbloud, vlaštovka, gorila
  - a) Názvy ryb zvýrazněte tučným písmem, názvy savců kurzívou a názvy ptáků podtrženým písmem.
  - b) V textu označte a zvýrazněte slovo pes zeleně, slovo velbloud modře a slovo kapr žlutě.
  - c) Změňte barvu písma u slova kapr na modrou, u slova gorila červeně a u slova čáp zeleně.
  - d) U slova sumec změňte typ a velikost písma (Arial Black, 12).
- 2. Opište text (*nepoužívejte Enter; za slovem udělejte čárku, za čárkou mezeru*). Tomáš, Barbora, Jana, Lukáš, Václav, Vojtěch, Michaela, Lucie
  - a) Chlapecká jména zvýrazněte tučným písmem a dívčí jména kurzívou.
  - b) V textu označte a zvýrazněte jméno Jana zeleně, jméno Tomáš modře a jméno Vojtěch žlutě.
  - c) U jmen *Barbora* a *Lucie* změňte typ a velikost písma (*Comic Sans MS*, 14).

#### Řešení:

1)

kapr, *pes*, <u>skřivan, čáp</u>, štika, sumec, velbloud, vlaštovka, gorila

2)

Tomáš, Barbora, Jana, Lukáš, Václav, <mark>Vojtěch</mark>, Michaela, Lucie

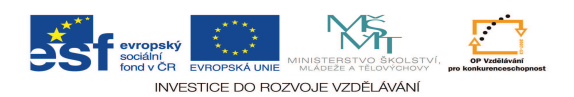

| Metodický list 12 – VY_32_INOVACE_VT12_ formátování                                                                              |                                     |  |
|----------------------------------------------------------------------------------------------------|-------------------------------------|--|
| Typ DUM                                                                                                    | Pracovní list                       |  |
| Cíl                                                                                                    | Naučit se formátovat text (písmo).  |  |
| Pomůcky                                                                                                    | PC                                  |  |
| Časová náročnost                                                                                                    | 20 minut                            |  |
| Didaktické<br>poznámkyPracovní list slouží k procvičení formátování písma – druhu, řezu,<br>barvy, příp. dalších atributů písma. |                                     |  |
| Anotace                                                                                                    | Formát písma, panel nástrojů Formát |  |

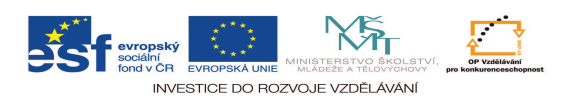

#### PL č. 6 - Formátování písma (2)

#### Zopakuj si: Co všechno se dá změnit u písma?

a) typ písma (Ariel, Calibri, Times New Roman,Windings...)
b) řez písma (obyčejné kurzíva, tučné)
c) velikost písma (10,12,...)
d) barva písma
e) styl písma (indexy, kapitálky,...)
f) styl a barva podtržení

# Úkoly:

#### 1. Opiš tento text:

Pes domácí

Pes domácí je největší domestikovaná šelma a nejstarší domestikované zvíře vůbec, provázející člověka minimálně 14 000 let. V Česku je chován přibližně 1 milion psů. Pes je člověku pomocníkem při lovu nebo při přehánění stád, zaujímá funkci strážce majetku, svého majitele a dalších domácích zvířat, používá se k přepravě nákladů, jako tažný nebo saňový pes, může být cvičen po použití v ozbrojených složkách či k asistenci hendikepovaným osobám. Zvláště v západní kultuře je nezastupitelná jeho funkce jako společníka člověka. Ve východní a jihovýchodní Asii a tradičně i v Evropě sloužil pes i jako potravinové zvíře. Je také důležitým laboratorním zvířetem.

2. Soubor ulož s názvem Formátování do své složky. Zformátuj text podle daných úkolů. Až se ti to povede, zformátovaný text ulož. Bude podobný tomu, co je ve žlutém rámečku.

- a. Nadpis umísti do středu, písmo: Arial, velikost 18, barva červená
- b. První dvě slova odstavce: Pes domácí písmo: Cambria, barva modrá, Kapitálky
- c. Číselné údaje 14 000 let, 1 milion psů podtrhni: silná čára, zeleně 16,
- d. Slova *lovu, strážce, přepravě, tažný, ozbrojených složkách, asistenci, společníka, potravinové, laboratorním* tučná kurzíva, zvýrazni červeně

# Pes domácí

**PES DOMÁCÍ** je největší domestikovaná šelma a nejstarší domestikované zvíře vůbec, provázející člověka minimálně <u>14 000 let</u>. V Česku je chován přibližně <u>1 milion psů</u>. Pes je člověku pomocníkem při *lovu* nebo při přehánění stád, zaujímá funkci *strážce* majetku, svého majitele a dalších domácích zvířat, používá se k *přepravě* nákladů, jako *tažný* nebo saňový pes, může být cvičen po použití v *ozbrojených složkách* či k *asistenci* hendikepovaným osobám. Zvláště v západní kultuře je nezastupitelná jeho funkce jako *společníka* člověka. Ve východní a jihovýchodní Asii a tradičně i v Evropě sloužil pes i jako *potravinové* zvíře. Je také důležitým *laboratorním* zvířetem.

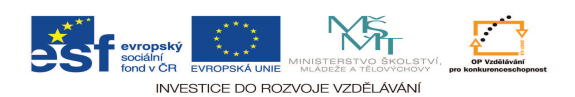

| Metodický list 13 – VY_32_INOVACE_VT13_ formátování2 |                                                                                                    |  |
|------------------------------------------------------|----------------------------------------------------------------------------------------------------|--|
| Typ DUM                                              | Pracovní list                                                                                                    |  |
| Cíl                                                  | Naučit se formátovat text (písmo).                                                                                                    |  |
| Pomůcky                                              | PC                                                                                                    |  |
| Časová náročnost                                     | 15–25 minut (podle zdatnosti v psaní textu)                                                                                                    |  |
| Didaktické<br>poznámky                               | Pracovní list slouží k procvičení psaní na klávesnici (opsání<br>souvislého textu) a zvýrazňování důležitých hesel v textu (formátování<br>písma – druhu, řezu, barvy, příp. dalších atributů písma), event. tisk na<br>barevné tiskárně |  |
| Anotace                                              | Formát písma, panel nástrojů Formát                                                                                                    |  |

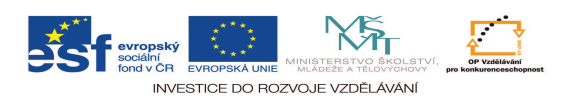

#### PL č. 8 - Formátování odstavce

#### Zopakuj si: Co všechno se dá změnit u odstavce?

a) odsazení odstavce (zarovnání, vlevo,vpravo, speciální) b) mezery odstavce (před, za) c) řádkování odstavce (jednoduché, 1,5, dvojité) d) tok textu

## Úkoly:

- 1. V textovém editoru si otevři nový dokument a ulož jej do tvé složky **Výuka** pod názvem **Formátování odstavce.**
- Nastav si okraje stránky Soubor Vzhled stránky karta Okraje Nahoře: 2 cm, Dole: 2 cm, Vlevo: 2 cm, Vpravo: 2 cm
   V dialogovém oknu k přesunu používej klávesu tabulátor.
- Přepiš text v nastaveném stylu odstavce (Písmo: Times New Roman, Řez písma: obyčejné, Velikost: 12)
   Mezery před a za odstavcem nastav pomocí nabídky Formát Odstavec Mezery takto: před 12 b., za 12 b

**Odstavec** je graficky oddělená část souvislého textu, obvykle bez nadpisu. Obsahuje jednu nebo více vět, které mají tvořit určitý logický celek. Text se člení na odstavce kvůli lepší čitelnosti (prostředek tzv. horizontálního členění textu). Odstavec začíná na novém řádku, někdy odděleném větší meziřádkovou mezerou. Jeho první řádek bývá dle české praxe odsazen (při psaní na psacích strojích se k tomuto účelu někdy použilo několik mezer), pod vlivem anglické praxe se od toho ovšem někdy upouští.

Při přepisování tohoto textu používej klávesu Enter pouze na konci odstavce.

- Po přepsání celý odstavec naformátuj (nastav písmo) tak, že bude mít písmo Arial, velikosti 14 bodů, Řez písma nech obyčejné.
- Takto naformátovaný odstavec zkopíruj na stránku, tak aby tam byl umístěn celkem čtyřikrát. (označení: dvojklik před odstavcem, CTRL+C, CTRL+V – 3×)
- 6. Jednotlivé odstavce pak takto naformátuj:
  - a) první odstavec bude zarovnán k levému okraji, Řez písma: tučné, barva: červená
  - b) druhý odstavec bude zarovnán na střed stránky, Řez písma: kurzíva, barva modrá
  - c) třetí odstavec bude zarovnán k pravému okraji stránky, Řez písma: obyčejné, Styl písma: KAPITÁLKY
  - čtvrtý odstavec bude zarovnán do bloku, Řez písma: obyčejné, Styl písma: VŠECHNA VELKÁ.

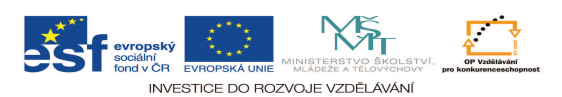

## TAKTO BY TO MĚLO ASI VYPADAT:

Odstavec je graficky oddělená část souvislého textu, obvykle bez nadpisu. Obsahuje jednu nebo více vět, které mají tvořit určitý logický celek. Text se člení na odstavce kvůli lepší čitelnosti (prostředek tzv. horizontálního členění textu). Odstavec začíná na novém řádku, někdy odděleném větší meziřádkovou mezerou. Jeho první řádek bývá dle české praxe odsazen (při psaní na psacích strojích se k tomuto účelu někdy použilo několik mezer), pod vlivem anglické praxe se od toho ovšem někdy upouští.

Odstavec je graficky oddělená část souvislého textu, obvykle bez nadpisu. Obsahuje jednu nebo více vět, které mají tvořit určitý logický celek. Text se člení na odstavce kvůli lepší čitelnosti (prostředek tzv. horizontálního členění textu). Odstavec začíná na novém řádku, někdy odděleném větší meziřádkovou mezerou. Jeho první řádek bývá dle české praxe odsazen (při psaní na psacích strojích se k tomuto účelu někdy použilo několik mezer), pod vlivem anglické praxe se od toho ovšem někdy upouští.

ODSTAVEC JE GRAFICKY ODDĚLENÁ ČÁST SOUVISLÉHO TEXTU, OBVYKLE BEZ NADPISU. OBSAHUJE JEDNU NEBO VÍCE VĚT, KTERÉ MAJÍ TVOŘIT URČITÝ LOGICKÝ CELEK. TEXT SE ČLENÍ NA ODSTAVCE KVŮLI LEPŠÍ ČITELNOSTI (PROSTŘEDEK TZV. HORIZONTÁLNÍHO ČLENĚNÍ TEXTU). ODSTAVEC ZAČÍNÁ NA NOVÉM ŘÁDKU, NĚKDY ODDĚLENÉM VĚTŠÍ MEZIŘÁDKOVOU MEZEROU. JEHO PRVNÍ ŘÁDEK BÝVÁ DLE ČESKÉ PRAXE ODSAZEN (PŘI PSANÍ NA PSACÍCH STROJÍCH SE K TOMUTO ÚČELU NĚKDY POUŽILO NĚKOLIK MEZER), POD VLIVEM ANGLICKÉ PRAXE SE OD TOHO OVŠEM NĚKDY UPOUŠTÍ.

ODSTAVEC JE GRAFICKY ODDĚLENÁ ČÁST SOUVISLÉHO TEXTU, OBVYKLE BEZ NADPISU. OBSAHUJE JEDNU NEBO VÍCE VĚT, KTERÉ MAJÍ TVOŘIT URČITÝ LOGICKÝ CELEK. TEXT SE ČLENÍ NA ODSTAVCE KVŮLI LEPŠÍ ČITELNOSTI (PROSTŘEDEK TZV. HORIZONTÁLNÍHO ČLENĚNÍ TEXTU). ODSTAVEC ZAČÍNÁ NA NOVÉM ŘÁDKU, NĚKDY ODDĚLENÉM VĚTŠÍ MEZIŘÁDKOVOU MEZEROU. JEHO PRVNÍ ŘÁDEK BÝVÁ DLE ČESKÉ PRAXE ODSAZEN (PŘI PSANÍ NA PSACÍCH STROJÍCH SE K TOMUTO ÚČELU NĚKDY POUŽILO NĚKOLIK MEZER), POD VLIVEM ANGLICKÉ PRAXE SE OD TOHO OVŠEM NĚKDY UPOUŠTÍ.

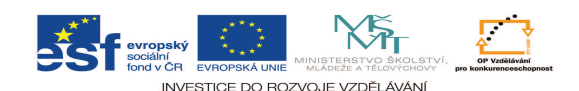

| Metodický list 14 – VY 32 INOVACE VT14 odstavec                                                                                                    |                                     |  |
|----------------------------------------------------------------------------------------------------|-------------------------------------|--|
| Typ DUM                                                                                                    | Pracovní list                       |  |
| Cíl                                                                                                    | Naučit se formátovat odstavec       |  |
| Pomůcky                                                                                                    | PC                                  |  |
| Časová náročnost                                                                                                    | 20 minut                            |  |
| Didaktické<br>poznámkyPracovní list slouží k procvičení formátování odstavce (poloha na<br>stránce, barva odstavce, druh písma v celém odstavci, mezery odsaz<br>prvního řádku atd.) |                                     |  |
| Anotace                                                                                                    | Formát písma, panel nástrojů Formát |  |

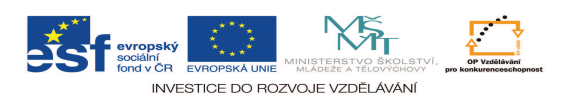

### PL č. 8 - Pozvánka

#### Zopakuj si: Co všechno se dá změnit u odstavce?

a) odsazení odstavce (zarovnání, vlevo,vpravo, speciální) b) mezery odstavce (před, zd) c) řádkování odstavce (jednoduché, 1,5, dvojité) d) tok textu

# Úkoly:

- 1. Ve Wordu si otevři nový dokument a ulož jej na disk do své složky pod názvem Pozvánka.
- Nastav okraje stránky pomocí ikony Soubor Vzhled stránky karta Okraje Nahoře: 2,5 cm, Dole: 2,5 cm, Vlevo: 2 cm, Vpravo: 2 cm
- 3. Do tohoto souboru nejdříve přepiš tento celý text pozvánky.

#### Pozvánka¶

Žáci 5. A Základní školy Volyně¶ si Vás dovolují pozvat na¶ vánoční besídku,¶ která se bude konat v učebně hudební výchovy ¶ v úterý 18. prosince 2012 od 9:45 hodin.¶ výstavka našich prací, občerstvení, zpěv koled

Při psaní textu používej klávesu Enter pouze na konci řádku (odstavce), kde je v textu znázorněn symbol ¶.

- Přepsaný text pozvánky umísti dvakrát na stránku pomocí kopírování a nastav mezeru mezi oběma pozvánkami prázdným řádkem s nastavením odstavce: Mezery před 24 b., za 24 b.
- 5. Uprav jednotlivé řádky první pozvánky takto:
  - a) Změň najednou ve všech řádcích textu typ písma na Písmo: Merlin, Velikost: 16
  - b) Všechny řádky zarovnej pomocí ikony Zarovnat na střed nebo Formát Odstavec Zarovnání: Na střed
  - c) první řádek: *Písmo* Řez písma: tučné, Velikost: 24, Barva: tmavozelená, Styl: Všechna velká, Proložení znaků Mezery: rozšířené, o kolik: 5 b.
     *Odstavec* Mezery: před 12 b., za 6 b.
  - d) druhý a třetí řádek: *Písmo* Řez písma: obyčejné, Velikost: 18, Styl: KAPITÁLKY, Odstavec Mezery: před 3 b., za 3 b.
  - čtvrtý řádek: *Písmo* Řez písma: tučné, Velikost: 28, Barva: zelená, Proložení znaků – Mezery: rozšířené, o kolik: 1,5 b.
     *Odstavec* - mezery: před 6 b., za 6 b.

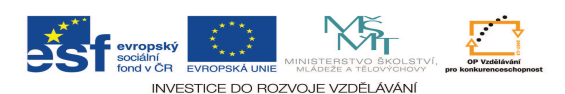

- f) pátý a šestý řádek: *Písmo* Řez písma: obyčejné, Velikost: 18
   *Odstavec* mezery: před 3 b., za 6 b.
   datum a čas vyznač v textu tučným písmem
- g) sedmý řádek: *Písmo* Řez písma: obyčejné, Velikost: 14
   *Odstavec* mezery: před 12 b., za 6 b.
- 6. Druhý text pozvánky uprav podle svého uvážení. Do textu této pozvánky můžeš vložit i vhodný obrázek, případně použít WordArt. Můžeš i pozvánku zajímavě orámovat.

#### K TOMU BYS MĚL DOSPĚT:

# POZVÁNKA

# ŽÁCI 5. A ZÁKLADNÍ ŠKOLY VOLYNĚ SI VÁS DOVOLUJÍ POZVAT NA

# vánoční besídku,

# která se bude konat v učebně hudební výchovy v úterý **18. prosince 2012** od **9:45** hodin.

výstavka našich prací, občerstvení, zpěv koled

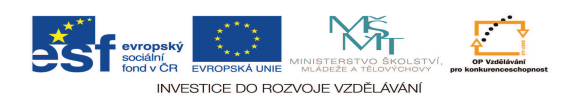

| Metodický list 15 – VY 32 INOVACE VT15 pozvánka                                                                                                    |                                                                     |  |  |  |
|----------------------------------------------------------------------------------------------------|---------------------------------------------------------------------|--|--|--|
| Typ DUM                                                                                                    | Pracovní list                                                       |  |  |  |
| Cíl                                                                                                    | Procvičit formátování textu a odstavce při tvorbě pozvánky na akci. |  |  |  |
| Pomůcky                                                                                                    | Pomůcky PC                                                          |  |  |  |
| Časová náročnost 15–20 minut                                                                                                    |                                                                     |  |  |  |
| Didaktické<br>poznámkyÚlohy v pracovním listu slouží k nácviku úpravy. Poté žáci danou<br>pozvánku zformátují (typograficky a esteticky) podle svého a<br>odevzdají učiteli na email. |                                                                     |  |  |  |
| Anotace                                                                                                    | Formát písma, odstavce, tok textu                                   |  |  |  |

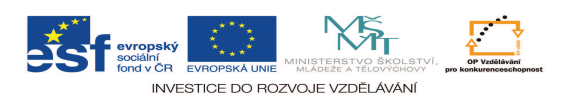

#### PL č. 9 - Vložení obrázku do textu

#### Zopakuj si: Vložit můžeme obrázek

a) z předem připravené sady (Klipart) b) ze souboru (\*.jpg, \*.bmp, \*.png,...) c) ozdobné písmo Wordart d) graf e) různé tvary (šipky apod.)

## Úkoly:

- 1. V textovém editoru si otevři nový dokument a ulož jej do tvé složky Výuka pod názvem Vkládání obrázku.
- Nastav okraje stránky: Soubor Vzhled stránky karta Okraje Nahoře: 2 cm, Dole: 2 cm, Vlevo: 2 cm, Vpravo: 2 cm Před přepsáním textu si uprav nastavení písma na Písmo: Arial, Řez písma: obyčejné, Velikost: 16.
- 3. Do takto připraveného dokumentu přepiš tento text:

Bedřich Smetana Jak se k hudbě dostal

Narodil se po deseti dcerách do rodiny sládka v přízemí pivovaru v Litomyšli dne 2. března 1824. Již od svých čtyř let se na popud svého otce věnoval hudbě. Učil se hrát na housle a později i na klavír. V šesti letech poprvé vystoupil na veřejnosti.

V první třídě byl Smetana premiantem třídy, ale stupňovitě se zhoršoval. V průběhu druhé třídy se jeho rodina přestěhovala do Jindřichova Hradce, a proto druhou třídu opakoval. Po absolvování základní školní docházky šel studovat gymnázium v Plzni, ale studiu se moc nevěnoval. Po odmaturování odešel za prací do Prahy, kde studoval. Sám se živil jako učitel hudby a začal skládat.

- 4. První a druhý řádek celého textu zarovnej na střed. U odstavců dalšího textu odsaď začátek prvního řádku pomocí značky (horní trojúhelníček) na pravítku na 1,25 cm.
- 5. Oba odstavce zarovnej do bloku. Mezery před a za odstavcem nastav takto: před 6 b., za 6 b
- Stáhni vhodný portrét Bedřicha Smetany (Google Obrázky Bedřich Smetana) a ulož jej do složky Výuka. (Podle potřeby obrázek ořízni.)
- 7. Stáhni vhodný obrázek houslí (Google Obrázky housle) a ulož jej do složky Výuka.
- 8. Pomocí nabídky Vložit Obrázek Ze souboru pak obrázek Bedřicha Smetany zmenši a vlož na levou stranu
- 9. Pomocí nabídky Vložit Obrázek Ze souboru pak vlož obrázek houslí na konec textu příběhu.
- 10. Nadpis celého příběhu nahraď podle pokynů vyučujícího ve WordArtu.
- 11. Celý hotový soubor vytiskni (Soubor Tisk).

Takto by měl asi vypadat:

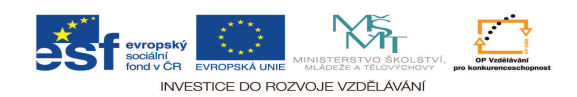

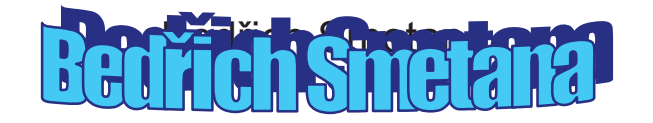

Jak se k hudbě dostal

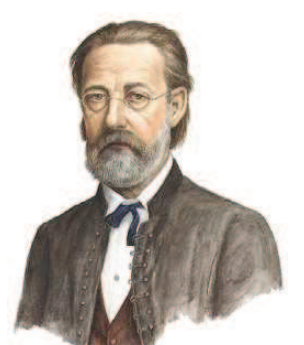

Narodil se po deseti dcerách do rodiny sládka v přízemí pivovaru v Litomyšli dne 2. března 1824. Již od svých čtyř let se na popud svého otce věnoval hudbě. Učil se hrát na housle a později i na klavír. V šesti letech poprvé vystoupil na veřejnosti.

V první třídě byl Smetana premiantem třídy, ale stupňovitě se zhoršoval. V průběhu druhé třídy

se jeho rodina přestěhovala do Jindřichova Hradce, a proto druhou třídu opakoval. Po absolvování základní školní docházky šel studovat gymnázium v Plzni, ale studiu se moc nevěnoval. Po odmaturování odešel za prací do Prahy, kde studoval. Sám se živil jako učitel hudby a začal skládat.

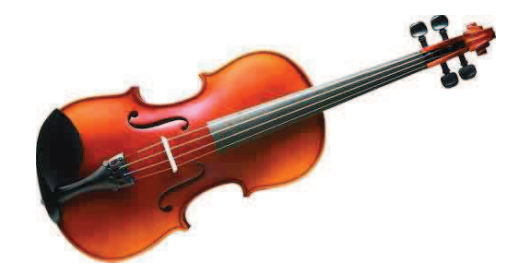

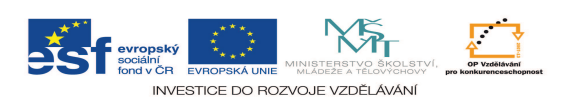

| Metodický list 16 – VY_32_INOVACE_VT16_ vkládání obrázku do textu |                                                                                                    |  |
|-------------------------------------------------------------------|----------------------------------------------------------------------------------------------------|--|
| Typ DUM                                                           | Pracovní list                                                                                                    |  |
| Cíl                                                               | Procvičit psaní a formátování textu a odstavce při tvorbě písemného krátkého referátu s vloženým obrázkem,                                                                         |  |
| Pomůcky                                                           | PC                                                                                                    |  |
| Časová náročnost                                                  | 15–20 minut                                                                                                    |  |
| Didaktické<br>poznámky                                            | Žák samosatně opíše text, nahradí nadpis textem ve WordArtu.<br>Po vysvětlení jak se hledá a vkládá obrázek na správné místo do textu<br>jej vloží. Opět odešle učiteli do emailu. |  |
| Anotace                                                           | Vkládání obrázku a úprava pozice v textu                                                                                                    |  |

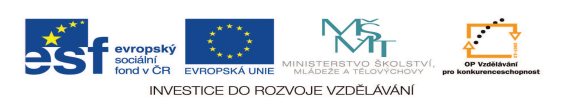

### PL č. 10 - Jídelní lístek – použití tabulátorů

#### Zopakuj si:

a) tabulátor posouvá kurzor o více znaků najednou b) buď se jeho vlastnosti navolí na Formát – Tabulátory nebo lze pomocí myši použít značek na pravítku a vlevo od něj c) volíme: typ tabulátoru (zarovnání), umístění, vodící znak

## Úkoly:

- 1. Ve Wordu si otevři nový dokument (pomocí tabulátorů) a ulož jej na disk do své složky pod názvem Jídelní lístek.
- Nastav okraje stránky pomocí ikony Soubor Vzhled stránky karta Okraje Nahoře: 3 cm, Dole:
   3 cm, Vlevo: 2 cm, Vpravo: 2 cm
- 3. Mezery před a za odstavcem na stav takto: před: 3 b, za: 3b (Formát–Odstavec–Mezery)
- 4. Nastav písmo Verdana velikost 12
- 5. Do tohoto souboru nejdříve přepiš tento celý text jednoduchého jídelního lístku (bez rámečku).

#### Jídelní lístek Polévky 0,20 l Česnečka 27 Kč 0,20 l Hovězí vývar s nudlemi 29 Kč 0,20 l Gulášová polévka 30 Kč Předkrmy 120 g Opečená klobása s křenem a hořčicí 65 Kč 100 g Hermelín na grilu, opečená bageta 69 Kč 1 ks Utopenec s cibulí obložený čalamádou, chléb 32 Kč Hlavní jídla 200 g Kuřecí steak s bylinkovým máslem 140 Kč 200 g Biftek z pravé svíčkové se sázeným vejcem a slaninou 280 Kč 150 g Smažený řízek 129 Kč 300 g Špagety po boloňsku 99 Kč Bezmasá jídla 100 g Smažený sýr 79 Kč 300 g Těstoviny se smetanovou omáčkou a brokolicí 99 Kč Přílohy 200 g Brambory vařené 35 Kč 150 g Hranolky 35 Kč 150 g Krokety 35 Kč 4 ks Bramboráčky 35 Kč 70 g Tatarská omáčka 15 Kč

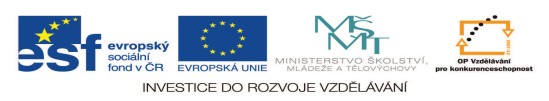

Po napsání celého tohoto textu ho naformátuj podle předlohy na třetí straně.

- 6. Uprav jednotlivé řádky jídelního lístku takto:
  - a) Nadpis: *Písmo* Řez písma: tučné, Velikost: 16, Styl: Všechna velká, Barva: červená
     *Odstavec* Proložení znaků Mezery: rozšířené, o kolik: 3 b, .zarovnání: Zarovnat na střed
  - b) Podnadpisy: *Písmo* Řez písma: tučné, Velikost: 14, Barva: modrá
     *Odstavec* Mezery: před 12 b., za 6 b., zarovnání: Zarovnat vlevo
  - c) Označ celý text do bloku a nastav tabulátory (Formát–Tabulátory) takto:
    1. zarážka umístění: 2 cm, zarovnání: vlevo
    2. zarážka umístění: 15,5 cm, zarovnání: vpravo, vodicí znak 2 (...)
    3. zarážka umístění: 16,25 cm, zarovnání: vpravo
    Údaj o množství ber jako celek i s jednotkou, rovněž tak cenu (číslo + Kč)
  - d) Po nastavení postupně nastavuj kurzor na určené pozice (řádek po řádku) podle předlohy na 3. straně
- 7. Nadpis a podnadpisy můžeš změnit na barevné písmo jiného typu.
- 8. Hotový jídelní lísek ulož.
- 9. Vyber si kompletní menu (polévku, předkrm, hlavní jídlo s přílohou) a zjisti kolik je jeho celková cena.

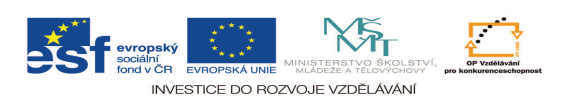

# JÍDELNÍ LÍSTEK

## Polévky

| 0,20 I | Česnečka               | 27 | Κč |
|--------|------------------------|----|----|
| 0,20 I | Hovězí vývar s nudlemi | 29 | Κč |
| 0,201  | Gulášová polévka       | 30 | Κč |

## Předkrmy

| 120 g | Opečená klobása s křenem a hořčicí, chléb   | 65 | Κč |
|-------|---------------------------------------------|----|----|
| 100 g | Hermelín na grilu, opečená bageta           | 69 | Κč |
| 1 ks  | Utopenec s cibulí obložený čalamádou, chléb | 32 | Κč |

## Hlavní jídla

| 200 g | Kuřecí steak s bylinkovým máslem                     | .140 | Κč |
|-------|------------------------------------------------------|------|----|
| 200 g | Biftek z pravé svíčkové se sázeným vejcem a slaninou | .280 | Κč |
| 150 g | Smažený řízek                                        | .129 | Κč |
| 300 g | Špagety po boloňsku                                  | 99   | Κč |

## Bezmasá jídla

| 100 g | Smažený sýr                                 | 79 Kč |
|-------|---------------------------------------------|-------|
| 300 g | Těstoviny se smetanovou omáčkou a brokolicí | 99 Kč |

## Přílohy

| 200 g | Brambory vařené | 35 Kč |
|-------|-----------------|-------|
| 150 g | Hranolky        | 35 Kč |
| 150 g | Krokety         | 35 Kč |
| 4 ks  | Bramboráčky     | 35 Kč |
| 70 g  | Tatarská omáčka | 15 Kč |

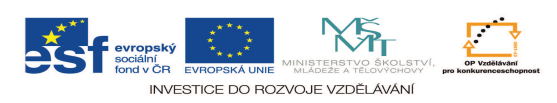

| Metodický list 17 – VY_32_INOVACE_VT17_ jídelní lístek |                                                                        |  |
|--------------------------------------------------------|------------------------------------------------------------------------|--|
| Typ DUM                                                | Pracovní list                                                          |  |
| Cíl                                                    | Procvičit užívání tabulátorů a úprava nadpisů při tvorbě jídelního     |  |
|                                                        | lístku.                                                                |  |
| Pomůcky                                                | PC                                                                     |  |
| Časová náročnost                                       | 20 minut                                                               |  |
| Didaktické<br>poznámky                                 | Žák nejprve přepíše (či vymyslí) položky jednostránkového jídelního    |  |
|                                                        | lístku a po vysvětlení používání tabulátorů (všetně použití "skobiček" |  |
|                                                        | na pravítku) žák lístek naformátuje. Je možné vysvětlit tabulátory po  |  |
|                                                        | opsání první položky, pak je žák zadefinuje a poté další položky již   |  |
|                                                        | formátuje klávesou TAB.                                                |  |
| Anotace                                                | Tabulátory                                                             |  |

#### PL č. 11 - Tvorba časopisu

a) ozdobná písma: Segoe Script,

b) oddělení stránky čarou : 3 pomlčky, pak Enter

c) tabulátory: přenos "skobiček" na pravítku – do 8 cm na střed, do 16 cm vpravo

d) vložení obrázku: Vložit – Obrázek – ze souboru – vybrat

e) otočení písma

## Úkoly:

 Vymysli vhodný název pro školní časopis a uprav jej v ozdobném písmu či ve WordArtu.
 Odděl nadpis čarou přes celou stránku a pod ni napiš pomocí tabulátorů tyto údaje: a) vlevo: rok či ročník (např. 2012/13)
 b) doprostřed: číslo výtisku (např. 1. číslo)
 c) vpravo: cenu (např. 15 Kč)
 Opět podtrhni a toto záhlaví titulní strany esteticky uprav.

Prohlédni si písma předem v nabídce.

2. Na úvodní stránku vlož vhodný obrázek (související s textem) a uprav jeho velikost.

Použij www.wikipedia.cz

3. Na 2. stranu vlož příběh z prázdnin, který máš uložen ve své složce a do textu začleň dva obrázky: a) jeden vlevo nahoře od textu – stáhni jej z internetu b) druhý vpravo dole – vytvoř jej v programu Malování

Použij www.google.cz - Obrázky - tématický obrázek vyhledej.

4. Napiš ve Wordu jeden vtip a pošli jej dvěma kamarádům v tvé skupině. Všechny tři vtipy esteticky umísti na 3. stránku a doplň vhodným obrázky) staženými či vytvořenými).

Jseš-li s vymýšlením v koncích, pomoz si vyhledáním na internetu a zkopírováním.

5. Na poslední stranu vyrob dvě grafické hádanky (křížovku, osmisměrku, apod.) pomocí Excelu.

V Excelu si vyrob čtvercové buňky.

6. Na spodní okraj časopisu nad čarou umísti vzhůru nohama řešení obou hádanek.

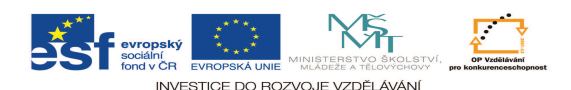

Na stránce <u>www.fliptext.org</u> je program, který umí obracet text (NE VŠAK KAŽDÝ) a ten se jen překopíruje.

7. Pod čarou umísti tvé jméno (jako redaktora), příp. adresu. Očísluj 2. až 4. stranu v záhlaví časopisu.

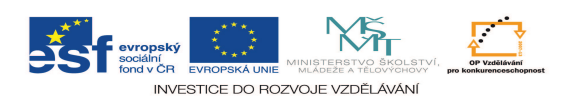

| Metodický list 18 – VY_32_INOVACE_VT18_ tvorba časopisu |                                                                        |  |
|---------------------------------------------------------|------------------------------------------------------------------------|--|
| Typ DUM                                                 | Pracovní list                                                          |  |
| Cíl                                                     | Procvičit formátování tetxu, vkládání obrázků apod. při tvorbě         |  |
|                                                         | 4stránkového časopisu.                                                 |  |
| Pomůcky                                                 | PC                                                                     |  |
| Časová náročnost                                        | 25 minut (nutno v předchozí hodině zadat připravení textu)             |  |
| Didaktické<br>poznámky                                  | Žák nejprve podle pokynů upraví titulní stranu (tvorba nadpisu,        |  |
|                                                         | vložení a zformátování obrázku), další dvě strany vyplní textem        |  |
|                                                         | (předem připravená příhoda a několik vtipů) a dotovří z poslaných      |  |
|                                                         | vtipů od kamarádů. Poslední stranu budou tvořit hádanky (třeba i       |  |
|                                                         | v Excelu).                                                             |  |
| Anotace                                                 | Časopis, titulka, obrázek, psaní textu, úprava textu, vkládání obrázku |  |

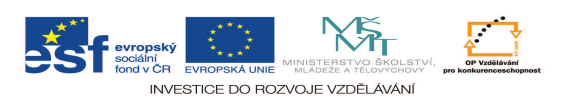

#### PL č. 12 - Editor rovnic

Editor rovnic je součást Wordu, která umožňuje pohodlně psát matematické znaky a výrazy (zlomky, odmocniny, rovnice apod.) a) otevření Editoru rovnic: ikona  $\sqrt{\alpha}$  (Vložit rovnici) b) psaní zlomku Ctrl+F c) značka trojúhelníku: řecké velké delta  $\Delta$ d) vkládání mezer: úzká Ctrl+mezerník, 1bodová Ctrl+Alt+mzerník, široká Ctrl+Shift+mezerník, zrušení Shift+mezerník

## Úkoly:

**1.** Napiš v Editoru rovnic tyto zlomky a smíšená čísla:  $\frac{35}{120}$ ;  $\frac{a^2}{4b}$ ;  $3\frac{1}{2}$ ;  $-5\frac{3}{4}$ 

2. Napiš v Editoru rovnic tento výraz:  $\frac{(x-1)^2 + (2x-5)}{x+2}$ 

**3.** Napiš tyto odmocniny.  $\sqrt{196}$ ;  $\sqrt[3]{27}$ ;  $\sqrt{\frac{4}{9}}$ ;  $\sqrt{\frac{4}{\sqrt{9}}}$ ;  $\sqrt[3]{64}$ 

**4.** Vyjádři vzorcem Pythagorovu větu:  $c = \sqrt{a^2 + b^2}$ 

**5.** Napiš vzorce pro obvod a obsah kruhu:  $o = 2\pi r$ ;  $S = \pi r^2$ 

**6.** Napiš vzorec pro součet úhlů v trojúhelníku a trojúhelníkovou nerovnost:  $\alpha + \beta + \gamma = 180^{\circ}$ ; a + b > c

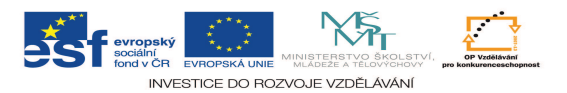

**7.** Zapiš symbolicky:  $A \in \Delta KLM$ ;  $B \notin \Delta KLM$ 

7. Zapiš celé řešení rovnice 3x –5 = 43 (i se zkouškou).

$$3x - 5 = 43$$
$$3x = 48$$
$$x = 16$$

L = 3.16 - 5 = 48 - 5 = 43P = 43L = P

Zkouška:

8. Zapiš vzorce z fyziky (výpočet hustoty, Ohmův zákon):  $\rho = \frac{m}{V}$ ;  $I = \frac{U}{R}$ 

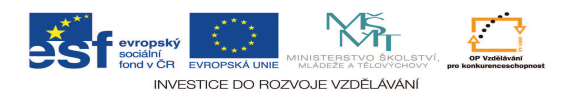

| Metodický list 19 – VY_32_INOVACE_VT19_ editor rovnic |                                                                      |  |
|-------------------------------------------------------|----------------------------------------------------------------------|--|
| Typ DUM                                               | Pracovní list                                                        |  |
| Cíl                                                   | Procvičit používání Editoru rovnic pro psaní matematický výrazů a    |  |
|                                                       | rovnic.                                                              |  |
| Pomůcky                                               | PC                                                                   |  |
| Časová náročnost                                      | 25–35 minut                                                          |  |
| Didaktické<br>poznámky                                | Žák po seznámení s používáním editoru se naučí psát                  |  |
|                                                       | mnohočleny, zlomky, odmocniny, řecká písmena a geometrické           |  |
|                                                       | jednoduchosti. Poté zkusí napsat celé řešení rovnice (s rovnítky pod |  |
|                                                       | sebou).                                                              |  |
| Anotace                                               | Editor rovnic, matematické výrazy, vzorce                            |  |

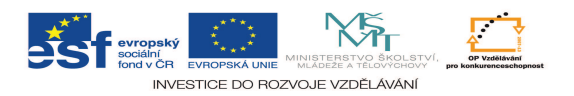

### PL č. 13 - Moje první prezentace (bez animací)

#### Naučím se:

- a) první snímek: Soubor-Nový-Prázdná prezentace-Nový snímek-úvodní snímek
- b) vybrání šablony: Formát-Použít šablonu-např. směsi.pot
- c) další snímky:: ...-Nový snímek (CTRL+M)- seznam s odrážkami, pouze nadpis atd.
- d) formát písma: nadpis: Tahoma, 54 nebo Tahoma, 80 atd.
- e) vkládání obrázku: najít na webu, uložit do Obrázky, vložit do prezentace
- f) upravit velikost obrázku: Formát-Velikost-výška-12

## Úkoly:

V PowerPointu vytvoř prezentaci o 5 navštívených městech a ulož jej na disk do své složky pod názvem Moje první prezentace. Na každém snímku bude nadpisem název města a pod ním bude vložen nalezený obrázek, např. náměstí apod.

- 1. Vyhledej na internetu obrázky těchto měst Praha, Brno, Liberec, České Budějovice a Litomyšl a ulož je do složky Obrázky.
- Spusť PowerPoint na načti úvodní snímek: Soubor-Nový-Prázdná prezentace-Nový snímek-úvodní snímek
- 3. Zvol si šablonu: Formát-Použít šablonu-např. směsi.pot
- 4. Vlož snímek s vyjmenovanými městy: Vložit-Nový snímek (CTRL+M)-seznam s odrážkami: nadpis: Navštívená města, odrážky: *města postupně vyjmenovat*
- Připrav si 5 snímků: Vložit-Nový snímek (CTRL+M)-pouze nadpis. Postupně vkládej nadpis (velikost písma 80, u ČB 66) a obrázek. Obrázky zmenši na výšku 12: Formát-Obrázek-velikost-Výška-12
- 6. Hotovou prezentaci spusť F5 snímky posunuj kurzorovou šipkou.

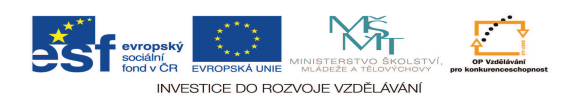

#### Snímky mohou vypadat takto (část):

Navštívená města Praha Moje první prezentace Brno Liberec České Budějovice Jan Novák, 6.A Litomyšl PRAHA BRNO LČESKÉ BUDĚJOVICE LIBEREC 1

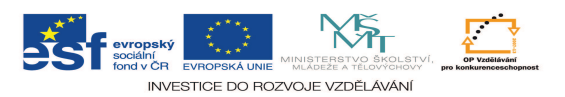

| Metodický list 20 – VY_32_INOVACE_VT20_ moje první prezentace |                                                                                  |  |
|---------------------------------------------------------------|----------------------------------------------------------------------------------|--|
| Typ DUM                                                       | Pracovní list                                                                    |  |
| Cíl                                                           | Ukázat, jak vytváří prezentace a jednoduchou (pomocí obrázků) vytvořit.          |  |
| Pomůcky                                                       | PC                                                                               |  |
| Časová náročnost                                              | 20–35 minut (jsou-li již uloženy obrázky, lze stihnout za kratší dobu)           |  |
| Didaktické<br>poznámky                                        | Žák se naučí podle návodu vytvořit jednoduchou prezentaci pomocí obrázků 5 měst. |  |
| Anotace                                                       | Smímek, podklad, šablona                                                         |  |

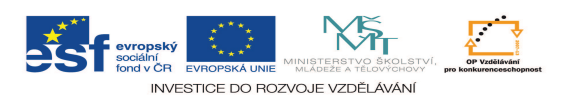